# 3.1 Commissioning Video

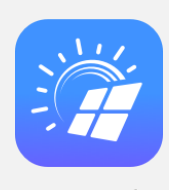

FusionSolar

#### FusionSolar App (Local & Remote)

#### Website:

https://support.huawei.com/enterprise/en/doc/EDOC11 00165056

QR code:

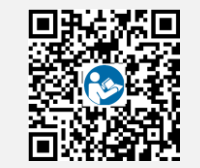

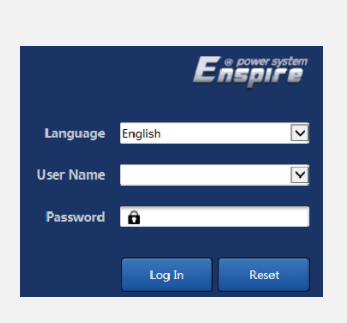

WebUI

#### Website:

https://support.huawei.com/enterprise/en/doc/EDOC11 00127590

QR code:

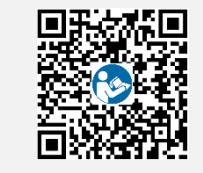

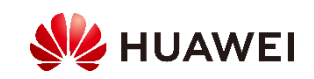

# 3.2 Installer Account Registering

• Create the first installer account. This will also generate a domain that is named after the company name.

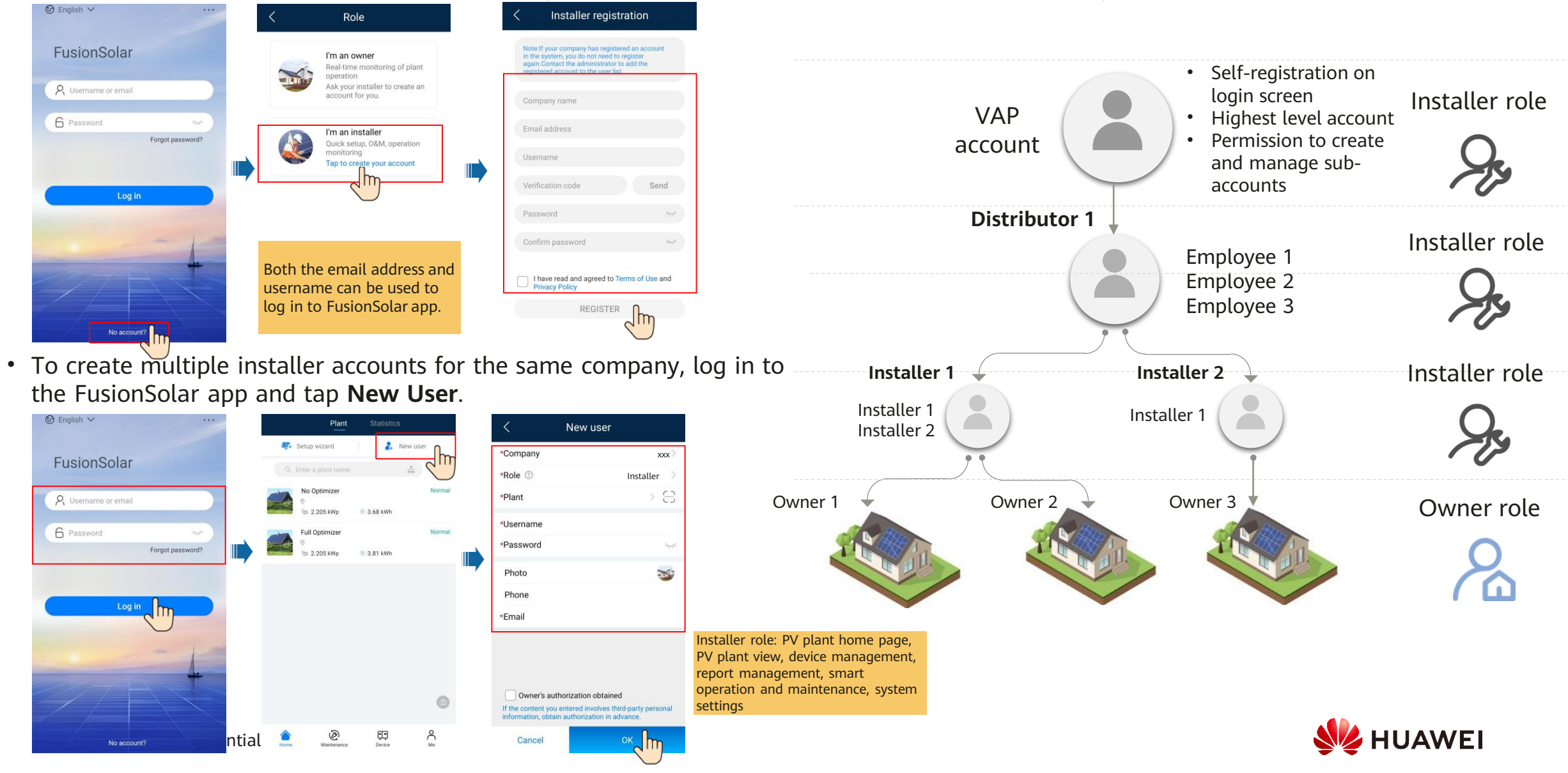

# 3.3 Smart Dongle Commissioning

# Local commissioning: Built-in WLAN

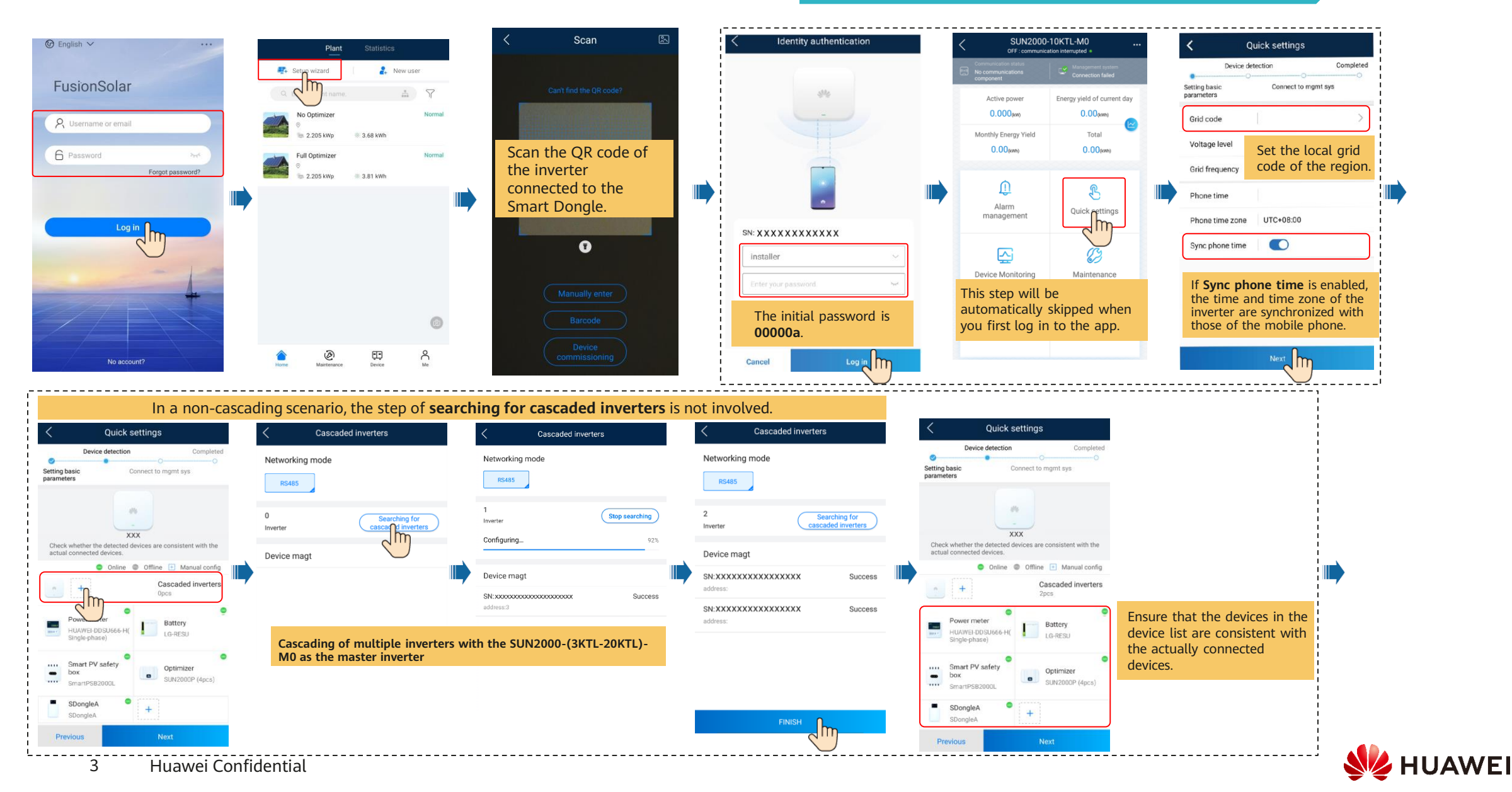

| Select the corresponding communication settings based on the Smart Dongle.                                                                                     |                                                                                                    |                                                              |                                                     |                                                                                                    |  |  |  |  |  |
|----------------------------------------------------------------------------------------------------|----------------------------------------------------------------------------------------------------|--------------------------------------------------------------|-----------------------------------------------------|----------------------------------------------------------------------------------------------------|--|--|--|--|--|
| WLAN con                                                                                                    | nmunication                                                                                                    | FE communication                                             |                                                     | 4G communication                                                                                                    |  |  |  |  |  |
| <b>〈</b> Quick settings                                                                                                    | Quick settings                                                                                                    | < Quick settings                                             |                                                     | Quick settings         Parameter         Description                                                                                                    |  |  |  |  |  |
| Device detection Completed Connect to mgmt sys parameters The access to the management system must be authorized by the customer. For details, see the privacy | Device detection Completer<br>Connect to mgmt sys<br>parameters<br>The access to the management system must be<br>authorized by the customer. For details, see the privacy | Device detection Completed                                   | If <b>Ethernet</b> is displayed, the                | Setting basic parameters       Connect to mgmt sys       APN       • Set SIM card parameters. Obtain the parameters from the SIM card card carrier.         The access to the management system must be authorized by the customer. For details, see the privacy policy.       APN user name       • When APN mode is set to Automatic, APN, APN dialup |  |  |  |  |  |
| Monitor the PV plant through the management system.                                                                                                    | policy. Monitor the PV plant through the management system.                                                                                                    | Or Monitor the PV plant through the management system.       | network cable is<br>not connected.<br>Reconnect the | Or Monitor the PV plant through<br>the management system.<br>PIN<br>PIN<br>PIN<br>PIN<br>PIN<br>PIN<br>PIN<br>PIN                                                                                                    |  |  |  |  |  |
| Ethernet Select a router that can connect to the Internet                                                                                                    | Signal strength Strong(-21dBm)                                                                                                    | Setting parameters for the inverter to connect to the router | network cable.                                      | Dongle parameter settings       to Manual, APN-related         APN mode       Automatic         set the parameters.                                                                                                    |  |  |  |  |  |
| setting and enter the router                                                                                                    | IP address xxxxxxxxxxxxxxxxxxxxxxxxxxxxxxxxxxx                                                                                                    |                                                              |                                                     | Network mode     4G/3G/2G automatic<br>selection     The PIN code is usually<br>at the back of a SIM<br>card.     PIN<br>xxxx                                                                                                    |  |  |  |  |  |
| Password kouter wLAN password                                                                                                    | MAC address XXXXXXXXXXXXXXXXXXXXXXXXXXXXXXXXXXX                                                                                                    |                                                              |                                                     | If the automatic dialing is successful,     4G parameters are not displayed.                                                                                                    |  |  |  |  |  |
| Previous Next                                                                                                    | Previous Next                                                                                                    | Previous Next                                                |                                                     | Previous                                                                                                    |  |  |  |  |  |

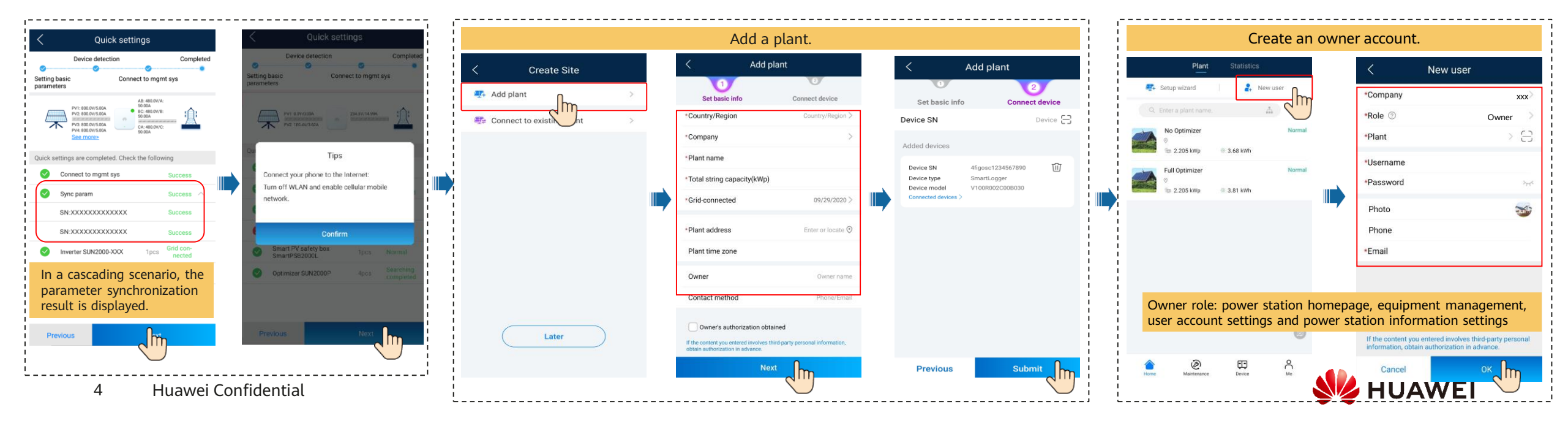

## Local commissioning: WLAN module

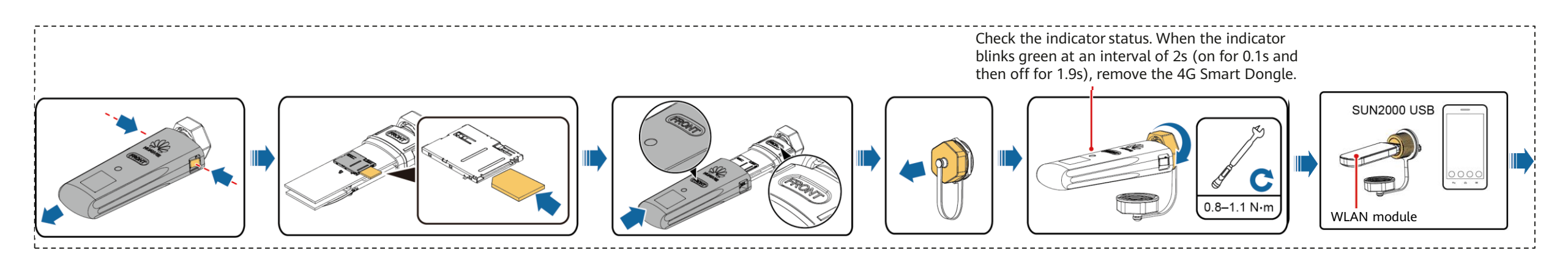

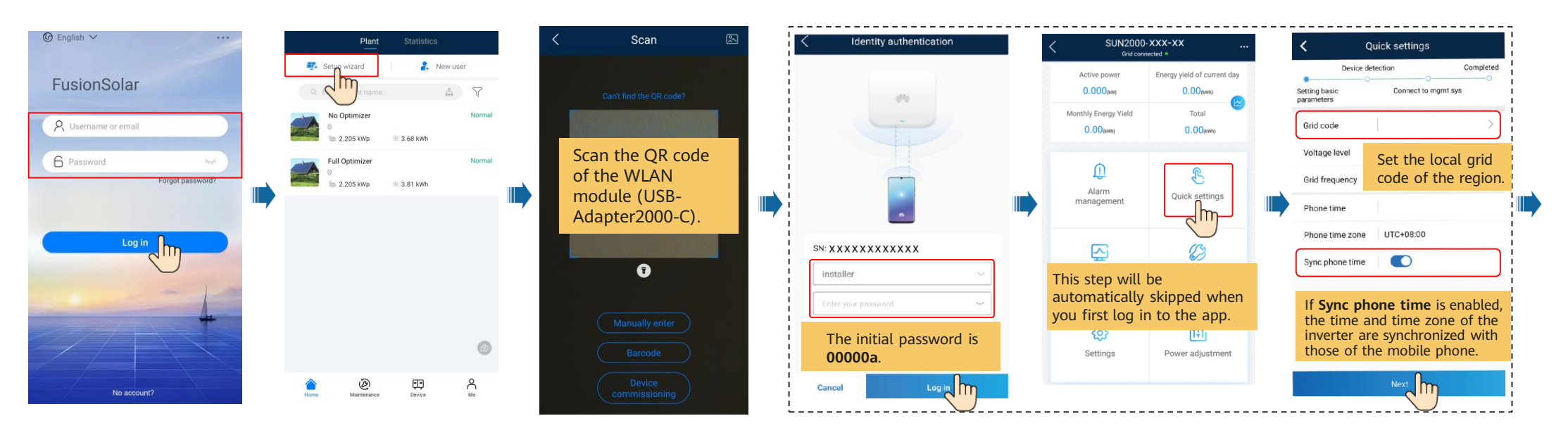

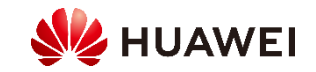

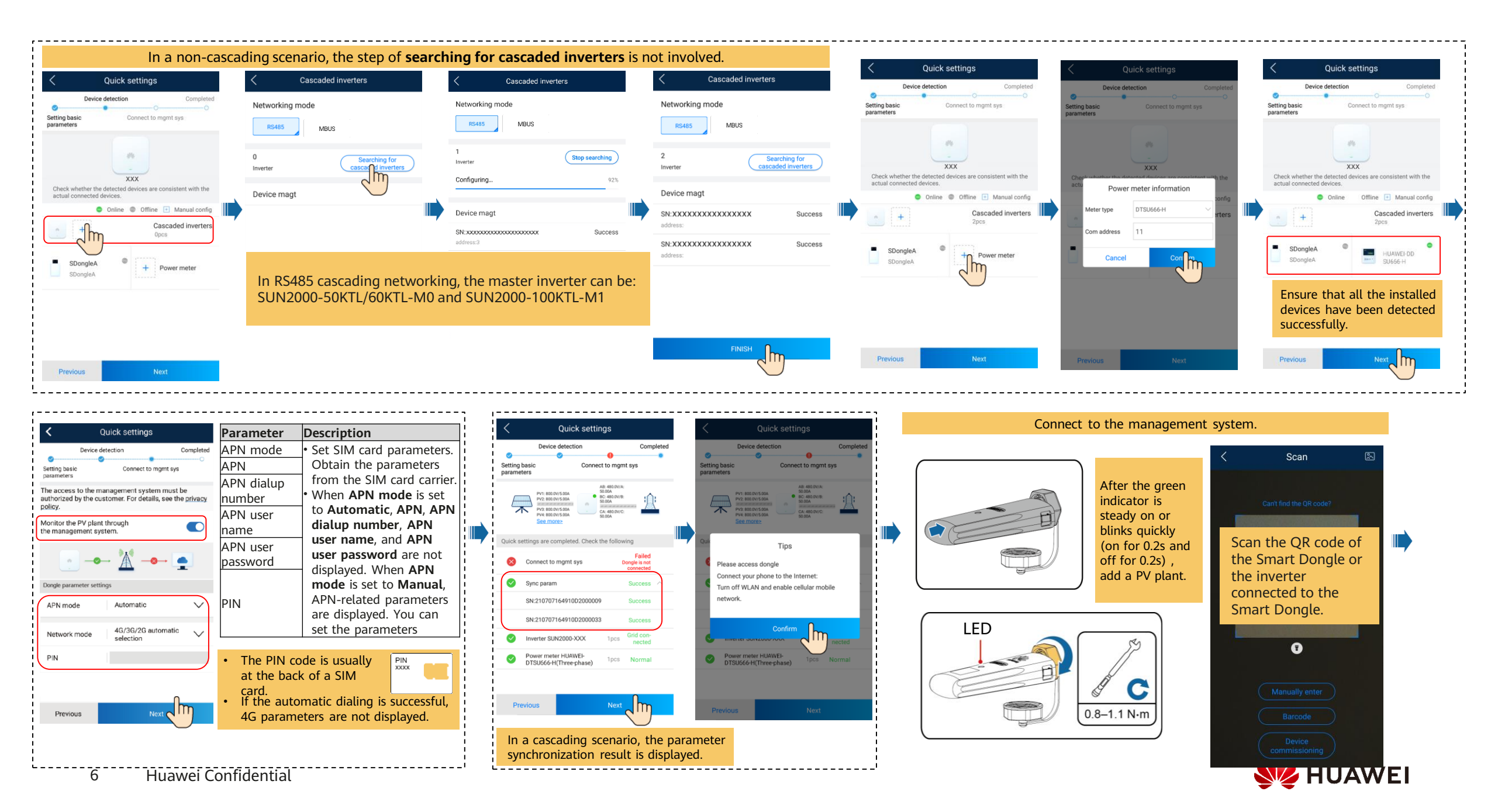

|                          | A                                                   | ld a plant.                                             |   |                             |                                |     |                                                                                                    | Create an                         | owne             | r account.                                   |                                                                |
|--------------------------|-----------------------------------------------------|---------------------------------------------------------|---|-----------------------------|--------------------------------|-----|----------------------------------------------------------------------------------------------------|-----------------------------------|------------------|----------------------------------------------|----------------------------------------------------------------|
| < Create Site            | <                                                   | Add plant                                               |   | <                           | Add plant                      |     | Plant                                                                                                    | Statistics                        |                  | <                                            | New user                                                       |
| Add plant                | 1<br>Set basic info                                 | Connect device                                          |   | 1<br>Set basic info         | 2<br>Connect device            |     | Setup wizard                                                                                                 |                                   |                  | *Company                                     | xxx>                                                           |
| Connect to existing nt > | *Country/Region                                     | Country/Region >                                        |   | Device SN                   | Device                         | 1 1 |                                                                                                    |                                   |                  | *Role ③                                      | Owner                                                          |
|                          | *Company                                            | >                                                       |   | Added devices               |                                |     | No Optimizer                                                                                                 | Normal                            |                  | *Plant                                       | > 🖯                                                            |
|                          | *Plant name                                         |                                                         |   | Device SN                   | 4figosc1234567890              |     | Sull Optimizer                                                                                               | 3.68 kWh                          |                  | *Username                                    |                                                                |
|                          | *Total string capac                                 | ity(kWp)                                                |   | Device type<br>Device model | SmartLogger<br>V100R002C00B030 |     | <ul> <li>Pail Optimizer</li> <li>○</li> <li>○</li> <li>□</li> <li>2.205 kWe</li> <li>□</li> <li>0</li> </ul> | 2 D1 LIMb                         |                  | *Password                                    | 274ª                                                           |
|                          | *Grid-connected                                     | 09/29/2020 >                                            |   | Connected devices >         |                                |     |                                                                                                    |                                   |                  | Photo                                        |                                                                |
|                          | *Plant address                                      | Enter or locate 📀                                       |   |                             |                                |     |                                                                                                    |                                   |                  | Phone                                        |                                                                |
|                          | Plant time zone                                     |                                                         |   |                             |                                |     |                                                                                                    |                                   |                  | *Email                                       |                                                                |
|                          | Owner                                               | Owner name                                              |   |                             |                                |     |                                                                                                    |                                   |                  |                                              |                                                                |
|                          | Contact method                                      | Phone/Email                                             | 1 |                             |                                |     | Owner role: po<br>user account s                                                                             | ower station h<br>settings and po | omepa<br>ower st | ige, equipme<br>ation inform                 | ent management,<br>aation settings                             |
| Later                    | If the content you enter<br>obtain authorization in | d involves third-party personal information,<br>dvance. |   |                             |                                |     |                                                                                                    | ۲                                 |                  | If the content you er<br>information, obtain | ntered involves third-party personal authorization in advance. |
|                          |                                                     | Next                                                    | I | Previous                    | Submit                         |     | Home Maintenance                                                                                             | Device Me                         |                  | Cancel                                       | ок                                                             |

|            | LED                                               |                                                                 | Remarks  | Description                                                                                                    |
|------------|---------------------------------------------------|-----------------------------------------------------------------|----------|----------------------------------------------------------------------------------------------------|
|            | Color                                             | Status                                                          |          |                                                                                                    |
|            | N/A                                               | Off                                                             | Normal   | The Dongle is not secured or is not powered on.                                                                                                    |
|            | Yellow (blinking green<br>and red simultaneously) | Steady on                                                       |          | The Dongle is secured and powered on.                                                                                                    |
|            | Green                                             | Blinking in a 2-second cycle (on for 0.1s and                   | dNormal  | Dialing (duration < 1 min)                                                                                                    |
|            |                                                   | then off for 1.9s)                                              | Abnormal | If the duration is longer than 1 min, the 4G parameter settings are incorrect. Reset the parameters.                                                                                                    |
|            |                                                   | Blinking at long intervals (on for 1s and                       | Normal   | The dial-up connection is set up successfully (duration < 30s).                                                                                                    |
|            |                                                   | then off for 1s)                                                | Abnormal | If the duration is longer than 30s, the settings of the management system parameters are incorrect. Reset the                                                                                                    |
|            |                                                   |                                                                 |          | parameters.                                                                                                    |
|            |                                                   | Steady on                                                       | Normal   | Successfully connected to the management system.                                                                                                    |
|            |                                                   | Blinking at short intervals (on for 0.2s and then off for 0.2s) |          | The inverter is communicating with the management system through the Dongle.                                                                                                    |
|            | Red                                               | Steady on                                                       | Abnormal | The Dongle is faulty. Replace Dongle.                                                                                                    |
|            |                                                   | Blinking at short intervals (on for 0.2s and then off for 0.2s) |          | The Dongle has no SIM card or the SIM card is in poor contact. Check whether the SIM card has been installed or is in good contact. If not, install the SIM card or remove and insert the SIM card.                                                                                                    |
|            |                                                   | Blinking at long intervals (on for 1s and then off for 1s)      |          | The Dongle fails to connect to the management system because it has no signals, weak signal, or no traffic. If the Dongle is reliably connected, check the SIM card signal through the APP. If no signal is received or the signal strength is weak, contact the carrier. Check whether the tariff and traffic of the SIM card are normal. If not, recharge the SIM card or buy traffic. |
|            | Blinking red and green<br>alternatively           | Blinking at long intervals<br>(red for 1s and green for<br>1s)  |          | <ul> <li>No communication with the inverter</li> <li>Remove and insert the Dongle.</li> <li>Check whether inverters match the Dongle.</li> <li>Connect the Dongle to other inverters. Check whether the Dongle or the USB port of the inverter is faulty.</li> </ul>                                                                                                    |
| 7 Huawei C | onfidential                                       | Blinking at short intervals (red for 0.2s and green for 0.2s)   | Normal   | The Dongle is being upgraded locally.                                                                                                    |

# 3.4 SmartLogger Commissioning

## Method 1: FusionSolar App

1. Before connecting to the app, ensure that the WLAN function has been enabled on the SmartLogger. By default, the WLAN function is available within 4 hours after the SmartLogger is powered on. In other cases, hold down the RST button (for 1s to 3s) to enable the WLAN function.

| RST Operation                           | Function                                                                                                    |
|-----------------------------------------|----------------------------------------------------------------------------------------------------|
| Hold down the button for 1s to 3s.      | When <b>WLAN</b> is set to <b>OFF</b> in idle state, hold down the RST button for 1s to 3s to power on the WLAN module. The alarm/maintenance indicator (ALM) then blinks green fast for 2 minutes (other indicators are off) and the SmartLogger waits for connecting to the app. If the app fails to be connected, the WLAN module is automatically powered off after it is powered on for 4 hours. |
| Hold down the button for more than 60s. | Within 3 minutes after the SmartLogger is powered on and restarted, hold down the RST button for more than 60s to restart the SmartLogger and restore factory settings.                                                                                                    |

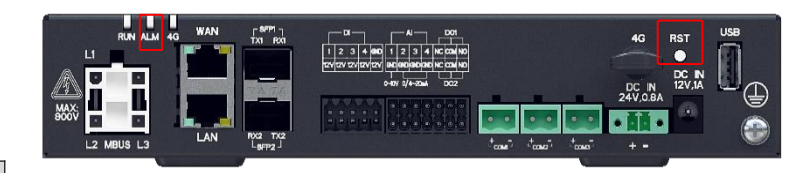

| Indicato<br>r | Status                                                            | Meaning                                                               |  |  |
|---------------|-------------------------------------------------------------------|-----------------------------------------------------------------------|--|--|
| ALM           | Blinking green slowly<br>(on for 1s and then<br>off for 1s)       | Local maintenance is in progress                                      |  |  |
|               | Blinking green fast<br>(on for 0.125s and<br>then off for 0.125s) | Local maintenance fails or the connection to the app is to be set up. |  |  |
|               | Steady green                                                      | Local maintenance succeeded.                                          |  |  |

#### 2. Set **Date&Time** and **Power Meter** for the SmartLogger.

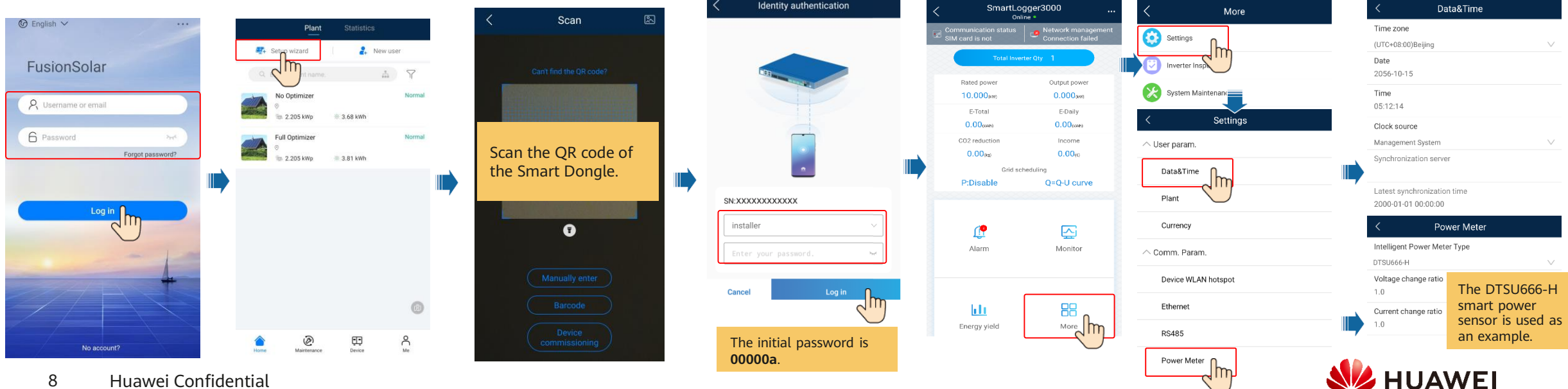

## Method 1: FusionSolar App

- 3. Add communications devices connected to the SmartLogger.
  - Tap Auto Device Search to add inverters.
  - If not all devices are detected due to duplicate communications addresses, tap **Auto Assign Address** to assign and adjust the addresses.
  - Tap Add device to add a smart power sensor. The DTSU666-H smart power sensor is used as an example. Set Device Type to Power Meter, Port number to the ID of the SmartLogger COM port connected to the smart power sensor, and Address to 11, and then tap OK.

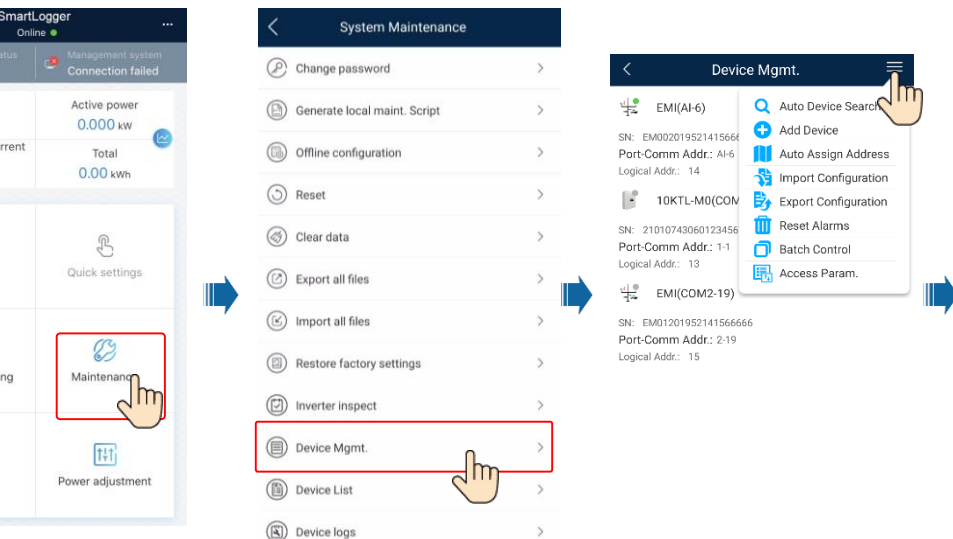

Rated power

9.900 kW

Energy yield of current

day

0.00 kWh

10

Alarm

~

Device monitoring

Correction Settings

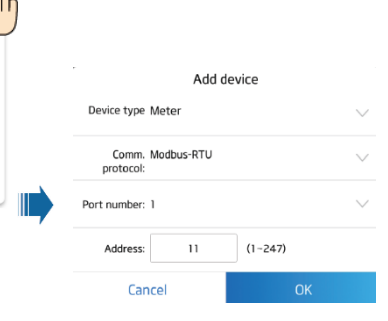

#### 4. Set **Grid code** for the inverters.

- Select **Grid code** and tap **Batch set** to synchronize the grid code setting to the inverters in batches.
- The power grid code varies depending on the inverter. For details, see the corresponding user manual.

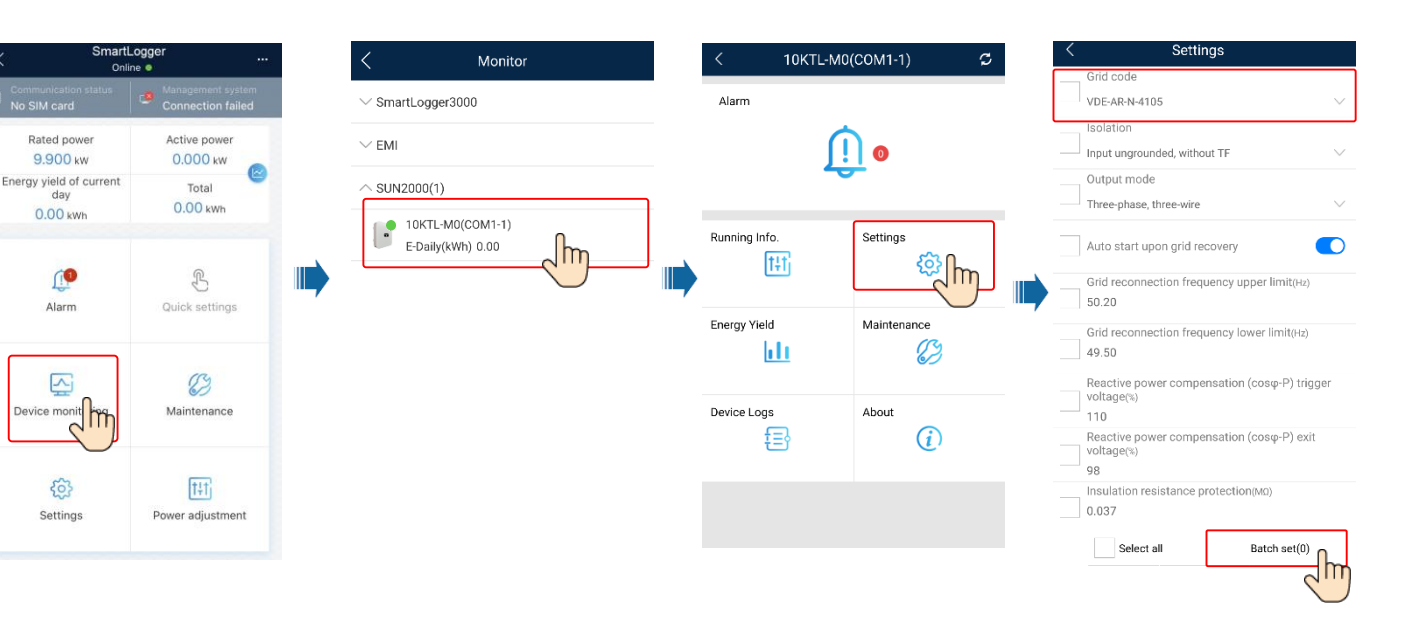

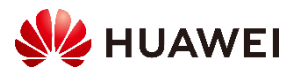

## Method 1: FusionSolar App

- 5. Set the network parameters of the SmartLogger.
  - Method 1: When the SmartLogger connects to the Huawei Hosting Cloud over the wireless network, set **Monthly traffic package** and **Network mode**.

| < Smart<br>Onl                             | Logger                   | <           | Settings       | <               | Mobile Data(4G/3G/2G)      |        |
|--------------------------------------------|--------------------------|-------------|----------------|-----------------|----------------------------|--------|
| Communication status<br>No SIM card        | Connection failed        | ∧ User I    | Param.         | 4G mo<br>Not co | dule status<br>nnected     |        |
| Rated power<br>9.900 kw                    | Active power<br>0.000 kw | Date&Tin    | ne             | Netwo           | rk operator                |        |
| Energy yield of current<br>day<br>0.00 kwb | Total<br>0.00 kWh        | Plant       |                | Month<br>0.00   | ly usage traffic(MB)       |        |
| 0.00 km                                    |                          | Revenue     |                | Averaç<br>0.00  | ge daily usage traffic(MB) |        |
| Alarm                                      | L<br>Quick settings      |             | n. Param.      | Month<br>0.00   | ly traffic package(MB)     |        |
|                                            |                          | Electricity | y Meter        | Netwo           | rk mode                    |        |
|                                            | (Ry                      | Mobile D    | ata (4G/3G/2G) | 4G/3G           | /2G automatic selection    | $\vee$ |
|                                            | Maintenance              |             |                | APN n           | node                       |        |
| Device monitoring                          | Maintenance              | Device W    | /LAN hotspot   | Manua           | 1<br>                      | $\sim$ |
|                                            |                          | Ethernet    |                | CHAP            | ication type               | $\vee$ |
| <sup>©</sup> h                             | t+t                      |             |                | APN             |                            |        |
| Settings                                   | Power adjustment         | RS485       |                | JiJiJi          |                            |        |
| $\bigcirc$                                 |                          |             |                | 61622           | ccess point number         |        |
|                                            |                          |             |                | APN u<br>16655  | ser name<br>6              |        |

APN user password

 Method 2: When the SmartLogger connects to the Huawei Hosting Cloud over a wired network, set Ethernet parameters.

| Smartl<br><sup>Onlii</sup>                 | _ogger                   | <u>.</u> | < Settings                      |  | < Ethernet           |   |   |       |             |
|--------------------------------------------|--------------------------|----------|---------------------------------|--|----------------------|---|---|-------|-------------|
| Communication status<br>No SIM card        | Connection failed        |          | <ul> <li>User Param.</li> </ul> |  | DHCP                 |   |   |       |             |
| Rated power<br>9.900 kw                    | Active power<br>0.000 kw |          | Date&Time                       |  | IP address           |   |   |       |             |
| Energy yield of current<br>day<br>0.00 kwh | Total<br>0.00 kWh        | 0        |                                 |  |                      | 0 | 0 | Plant | Subnet mask |
|                                            |                          |          | Revenue                         |  | Default gateway      |   |   |       |             |
| <b>(P</b>                                  | S                        |          | Comm. Param.                    |  | Primary DNS server   |   |   |       |             |
| Alarm                                      | Quick settings           |          | Electricity Meter               |  | Secondary DNS server |   |   |       |             |
|                                            | 8                        |          | Mobile Data (4G/3G/2G)          |  | 0.0.0.0              |   |   |       |             |
| Device monitoring                          | Maintenance              |          | Device WLAN hotspot             |  |                      |   |   |       |             |
| ¢                                          | T#T                      |          | Ethernet                        |  |                      |   |   |       |             |
| Settings                                   | Power adjustment         |          | RS485                           |  |                      |   |   |       |             |

- Set Monthly traffic package and Network mode based on the SIM card information.
- By default, **APN mode** is set to **Automatic**. When this mode cannot be used to access the Internet, set the parameter to **Manual**. In this case, set the parameters related to the SIM card with the information obtained from the carrier.
- Perform operations based on **4G module status**. When **4G module status** is **Connected**, SmartLogger dial-up is successful.

- When DHCP is set to \_\_\_\_\_, Ethernet parameters of the SmartLogger are automatically allocated.
- When DHCP is set to \_\_\_\_\_\_, you can manually set Ethernet parameters. Set **IP address** and **Subnet mask** for the SmartLogger according to the network plan. Ensure that the SmartLogger and the router are on the same network segment and that the SmartLogger has a different IP address from other devices on the LAN. Set **Default gateway** and **Primary DNS server** to the IP address of the LAN router.
- If **Primary DNS server** cannot resolve the domain name, use **Secondary DNS server**.

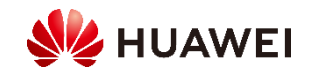

# Method 1: FusionSolar App

6. Set parameters for connecting the SmartLogger to the Huawei Hosting Cloud.

| < Smart<br>Onl                             | Logger                                 | < Settings                          | <        | Management System                                |   |
|--------------------------------------------|----------------------------------------|-------------------------------------|----------|--------------------------------------------------|---|
| Communication status<br>No SIM card        | Management system<br>Connection failed | Comm. Param.                        | Se       | erver<br>tl.fusionsolar.huawei.com               |   |
| Rated power<br>9.900 kw                    | Active power<br>0.000 kw               | Ethernet                            | P0       | ort number<br>7250                               |   |
| Energy yield of current<br>day<br>0.00 kwh | Total<br>0.00 kWh                      | RS485                               | Ad<br>Lo | ddress mode                                      | ~ |
|                                            |                                        | Management System                   | S        | SL encryption                                    |   |
| Alarm                                      | Quick settings                         | Modbus TCP                          | Se       | econd challenge authentication                   |   |
| _                                          |                                        | IEC103                              |          | anagement system<br>omain name resolution failed |   |
| Device monitoring                          | Maintenance                            | <ul> <li>Extended Param.</li> </ul> | 40<br>N  | 4G module status<br>Not connected                |   |
|                                            |                                        | FTP                                 | Et       | hernet state<br>ailed to connect to the gateway  |   |
| Settings                                   | Power adjustment                       | Email                               |          |                                                  |   |

| Parameter                          | Description                                 |
|------------------------------------|---------------------------------------------|
| Server                             | Set to <b>intl.fusionsolar.huawei.com</b> . |
| Port number                        | Set to <b>27250</b> .                       |
| Address mode                       | Set to <b>Logical address</b> .             |
| SSL encryption                     | Set to 🤍 .                                  |
| Secondary challenge authentication | Set to 🦳 .                                  |

If the status of **Management system** is **Connected**, the SmartLogger is properly connected to the Huawei Hosting Cloud.

#### 7. Deploy the management system.

| Management System                                    |                           | Add a plant.                                                                                              | Create an owner account.                             |                                                                                                    |
|------------------------------------------------------|---------------------------|----------------------------------------------------------------------------------------------------|------------------------------------------------------|----------------------------------------------------------------------------------------------------|
| in sionsolar.huawei.com                              | < Create Site             | < Add plant                                                                                               | < Add plant                                          | Plant Statistics < New user                                                                               |
| Port number<br>27250                                 | Add plant                 | Set basic info Connect device                                                                             | 1 2<br>Set basic info                                | Setup wizard     Answer      Company     xox>                                                             |
| Address mode                                         | Connect to existing int > | *Country/Region >                                                                                         | Device SN Device 🖓                                   | Enter a plant name.     A      Normal      Role      Owner                                                |
| Logical address                                      | ~~                        | *Company >                                                                                                | Added devices                                        | No Optimizer Normal *Plant > 🕀                                                                            |
| Tips                                                 |                           | *Plant name                                                                                               | Device SN 4figosc1234567890                          | *Username                                                                                                 |
| Se Connect your phone to the Internet:               |                           | *Total string capacity(kWp)                                                                               | Device type SmartLogger Device model V100R002C00B030 | Password                                                                                                  |
| Turn off WLAN and enable cellular mobile<br>network. |                           | *Grid-connected 09/29/2020 >                                                                              | Connected devices >                                  | Photo 😼                                                                                                   |
|                                                      |                           | *Plant address Enter or locate 💿                                                                          |                                                      | Phone                                                                                                    |
| Confirm                                              |                           | Plant time zone                                                                                           |                                                      | *Email                                                                                                    |
| Ethernet state                                       |                           | Owner Owner name                                                                                          |                                                      |                                                                                                    |
|                                                      |                           | Contact method Phone/Email                                                                                |                                                      | Owner role: power station homepage, equipment management                                                  |
|                                                      |                           | Owner's authorization obtained                                                                            |                                                      | user account settings and power station information settings                                              |
|                                                      | Later                     | If the content you entered involves third-party personal information,<br>obtain authorization in advance. |                                                      | If the content you entered involves third-party personal<br>information, obtain authorization in advance. |
| Huawei Confidential                                  |                           | Next                                                                                                    | Previous Submit                                      |                                                                                                    |

## Method 2: WebUI

1. Set the IP address for the PC on the same network segment as the SmartLogger IP address.

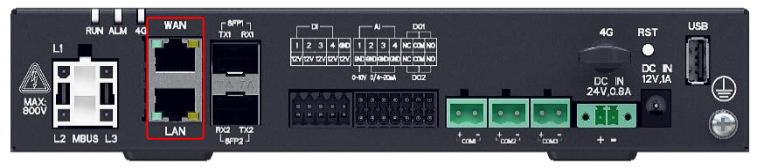

- When the IP address of the WAN port is on the 192.168.8.1-192.168.8.255 network segment, the IP address of the LAN port is automatically switched to 192.168.3.10, and the default gateway is 192.168.3.1. If the connection port is a LAN port, adjust the network configuration of the PC accordingly.
- It is recommended that the PC be connected to the LAN port.
- 2. Enter https://XX.XX.XX.XX (XX.XX.XX is the IP address of the SmartLogger) in the address box of a browser. If you log in to the WebUI for the first time, a security risk warning is displayed. Click Continue to this website.

#### 3. Log in to the WebUI.

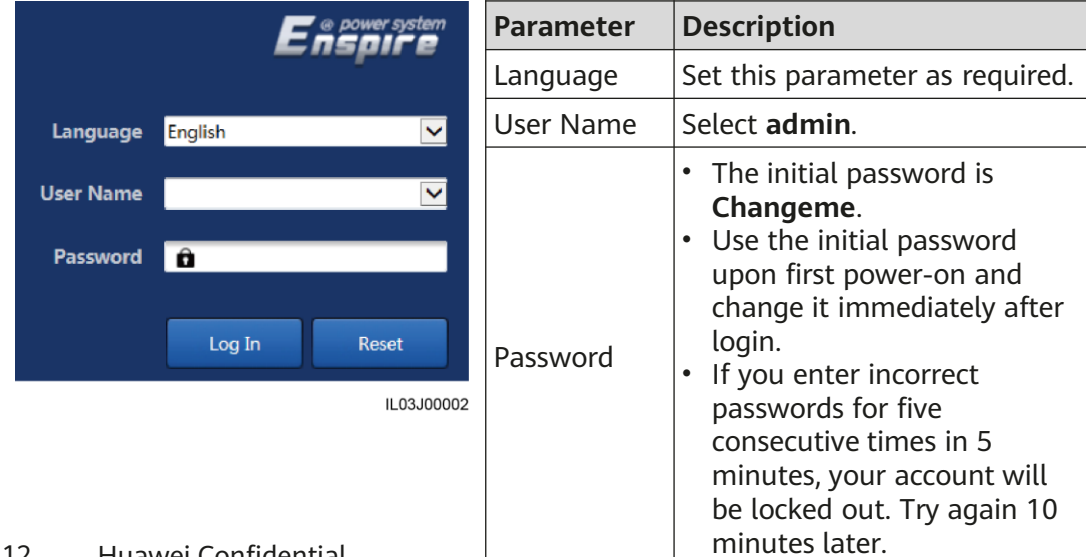

4. On the **Deployment Wizard** page, set parameters as prompted. For details, see **Help** on the page.

During parameter setting, click **Previous**, **Next**, or **Skip** as required.

| 🗲 e power system    |                                        |                        |           |   | English | - (O E        |    |
|---------------------|----------------------------------------|------------------------|-----------|---|---------|---------------|----|
| Enspire             | Deployment Wizard Over View Monitoring | Query Settings Main    | ntenance  |   | II 🤇    | <u>Ao 💷o </u> | 2  |
| Deployment Wizard   |                                        | 3                      | 4         | 5 | 6       | -7            | ^  |
| Basic parameters    | Deployment Wizard                      |                        |           |   |         |               |    |
| Huawei Devices      |                                        |                        |           |   |         | 🛛 🕜 Help      |    |
| Power Meter         | Country/Region                         | CN(China, People's Ret |           |   | leln    |               |    |
| EMI                 | Local time zone                        | (UTC+08:00)Beijing 🖌   |           |   | icip    |               |    |
| Huawei N MS         | ، Date                                 | (YYY                   | (Y-MM-DD) |   |         |               |    |
| Third-party NMS     | Time                                   | (HH:                   | :MM:SS)   |   |         |               |    |
| Third-party Devices | Clock source                           | Management System 🔽    |           |   |         |               |    |
|                     | Synchronization server                 | NA                     |           |   |         |               |    |
|                     | Latest synchronization time            |                        |           |   |         |               | Ň  |
|                     |                                        |                        |           |   |         | Next Skip     |    |
|                     |                                        |                        |           |   |         | IL03J000      | 03 |

5. After the parameters are configured, click **Finish**.

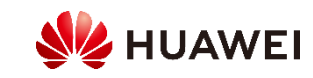

| Port     | IP Settings     | SmartLogger Default Value | PC Setting Example |  |
|----------|-----------------|---------------------------|--------------------|--|
|          | IP address      | 192.168.8.10              | 192.168.8.11       |  |
| LAN port | Subnet mask     | 255.255.255.0             | 255.255.255.0      |  |
|          | Default gateway | 192.168.8.1               | 192.168.8.1        |  |
|          | IP address      | 192.168.0.10              | 192.168.0.11       |  |
| WAN port | Subnet mask     | 255.255.255.0             | 255.255.255.0      |  |
|          | Default gateway | 192.168.0.1               | 192.168.0.1        |  |

## Method 2: WebUI

6. Enter the Huawei Hosting Cloud address https://intl.fusionsolar.huawei.com in the address box of a browser. Log in to the Huawei Hosting Cloud. If no account or password is available, create an account.

|                  |                      |           | Inst                                                                                                    | taller Registration                 |  |  |
|------------------|----------------------|-----------|----------------------------------------------------------------------------------------------------|-------------------------------------|--|--|
|                  |                      |           | Note:<br>If your company has registered an account in the system, you do not neregister again.<br>Ask your administrator to add you to the user list. |                                     |  |  |
|                  |                      |           | * Company name :                                                                                                    |                                     |  |  |
|                  | FusionSolar          |           | * Email:                                                                                                    |                                     |  |  |
| ***              |                      |           | * Username :                                                                                                    |                                     |  |  |
| R Username/Email | O+ Password          | A? Log In | * Password :                                                                                                    |                                     |  |  |
| Installer Reg    | jistration Demo Site |           | * Confirm password :                                                                                                    |                                     |  |  |
|                  |                      |           | Email verification code:                                                                                                    | Send                                |  |  |
|                  |                      |           | •                                                                                                    | 3 I have read and agree to Terms of |  |  |

4

#### 7. Create a PV plant.

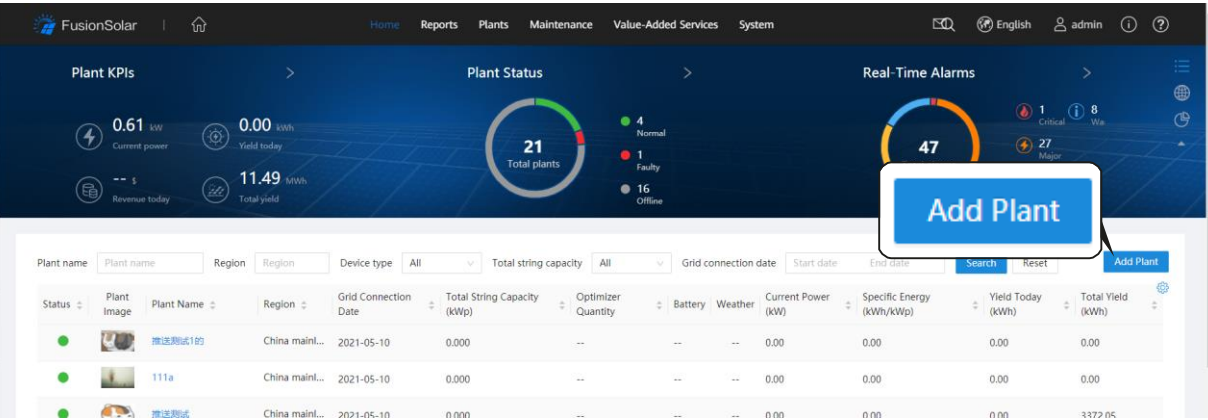

8. Enter the basic information, access device, string configuration, and electricity price configuration based on the site requirements. Click **Save**. The PV plant is successfully created.

| Add Plant           |                         |                                                      |                                                      |                                                 | ×                                              |
|---------------------|-------------------------|------------------------------------------------------|------------------------------------------------------|-------------------------------------------------|------------------------------------------------|
| •<br>Set Basic Info | •<br>Add Devic          | es                                                   | Set String<br>Capacity                               | Set Electricity<br>Prices                       | •<br>Set Other Info                            |
|                     | * Company :             |                                                      |                                                      | v                                               |                                                |
|                     | * Plant name:           |                                                      |                                                      | Enter th                                        | ne SN and name of                              |
|                     | * Grid connection date: | 2021-05-11                                           |                                                      | the Sma                                         | artLogger. After                               |
|                     | Contact person:         |                                                      |                                                      | the inve                                        | erters and smart                               |
|                     | Contact method:         | Enter a phone num                                    | ber or an email address.                             | power s                                         | ensor/power                                    |
|                     | * [<br> <br>            | Owner's authoriz<br>f the content you er<br>advance. | ation obtained<br>Itered involves third-party person | meter c<br>al information, obtain aut<br>automa | onnected to the<br>ogger are<br>tically added. |

# 3.5 Physical Layout Design on the FusionSolar App (Optional, for Scenarios with Optimizers)

Step 1. Check that the SN labels of the Smart PV Optimizers have been attached to the Huawei physical layout template.

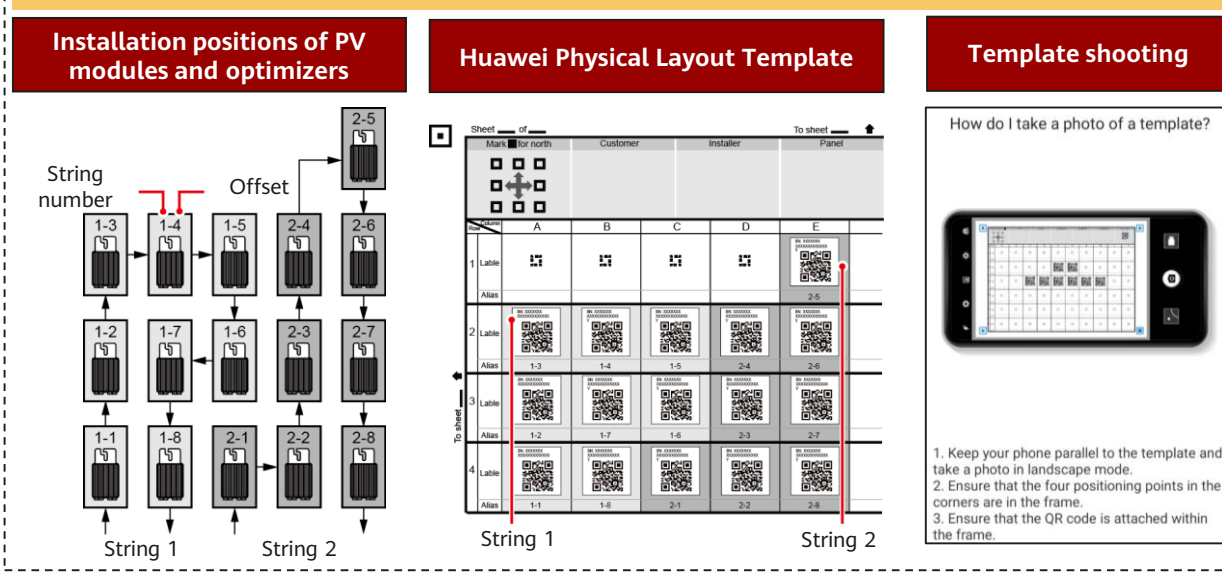

#### Step 2. Check that the Smart PV Optimizers are successfully searched.

 Open the FusionSolar app, log in to intl.fusionsolar.huawei.c om using the installer account, choose My > Device commissioning, and connect to the WLAN hotspot of the solar inverter.
 Select installer and enter the login

Huawei Confident

password.

14

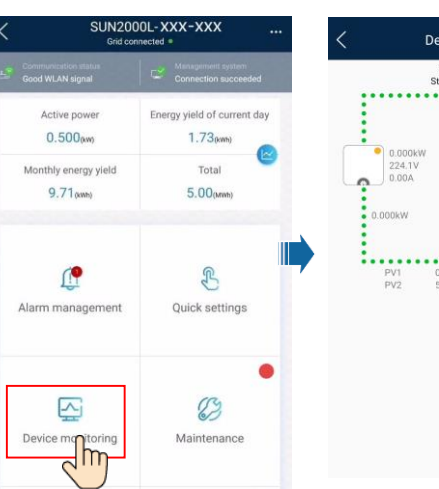

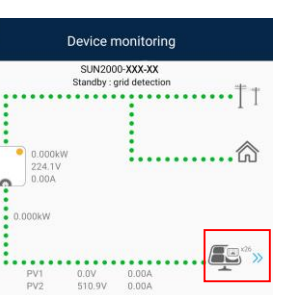

#### **Template Photographing Requirements**

- Place the template on a flat surface and take a photo horizontally.
- Ensure that the four positioning points are within the range shown in the picture.
- Ensure that the QR code is attached in the box and does not exceed the frame.
- Ensure that the QR code is clear without reflection or shadow. Otherwise, the recognition accuracy will decrease.
- If the QR code cannot be identified, you can manually bind the SN.

#### Step 3. Set optimizer physical layout Physical layout design of PV Subr SUN2000L-XXX-XXX Maintenance Output power(W) Physical layout \* (+) Add/Delete device Optimizer layout Active power Energy yield of current day Physical layout design of PV module 0.500am 1.73(kmh) (1) Upgrade device Monthly energy yield Total 9.71 (kmb) 5.00(MWh) (1) Log management Jm (11) Performance data (P B Inverter ON/OFF Grid connected $\bigcirc$ Alarm managemer **Ouick** settings

Tap the blank area to add PV modules.

Tap the blank area. The

selection buttons are

displayed.

( Restore defaults

(F) Clear historical energy yield

Adjust total energy yield

(D) Clear alarms

(T) Reset

2

Mainten

Device monitoring

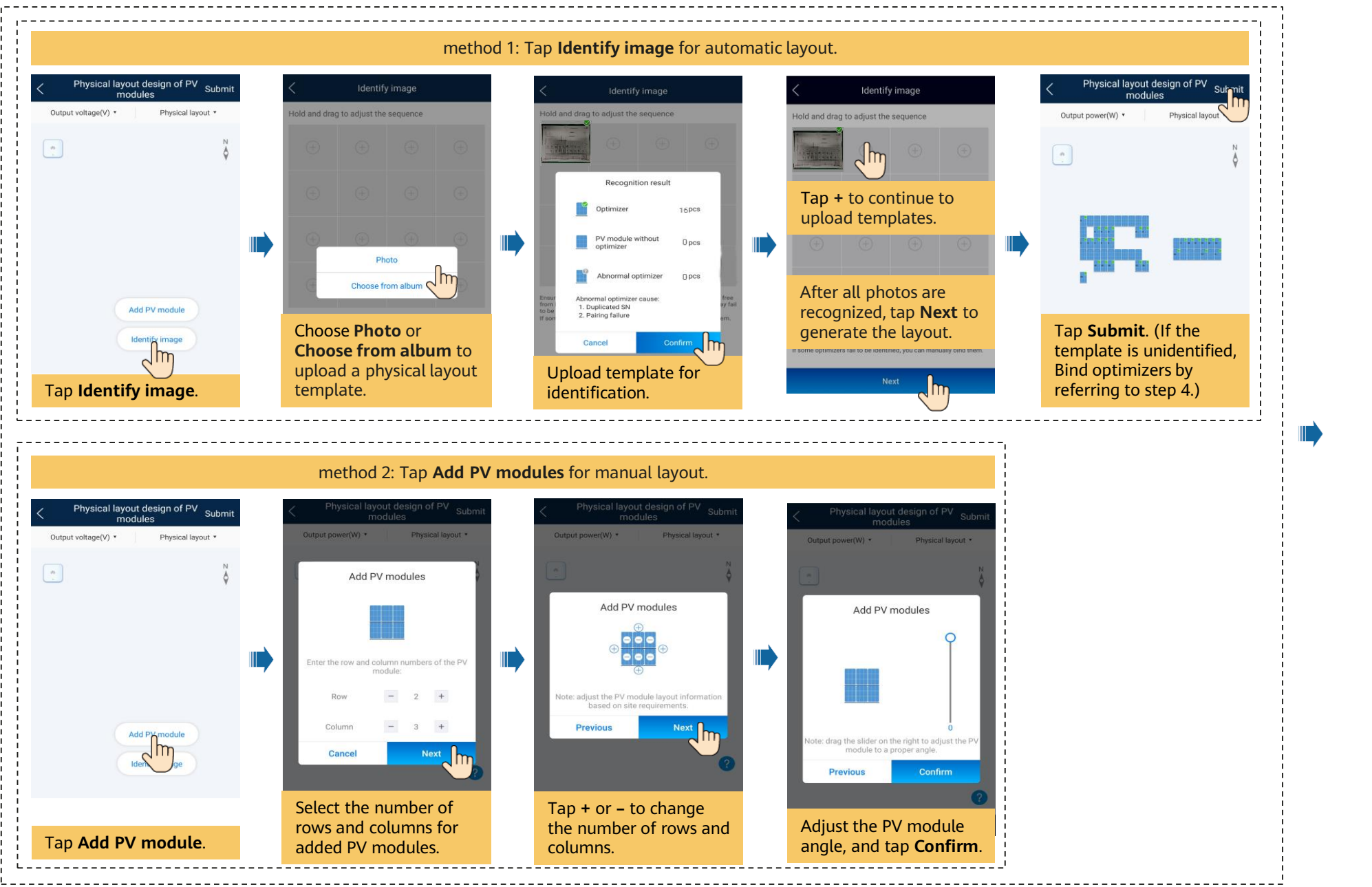

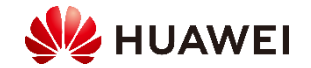

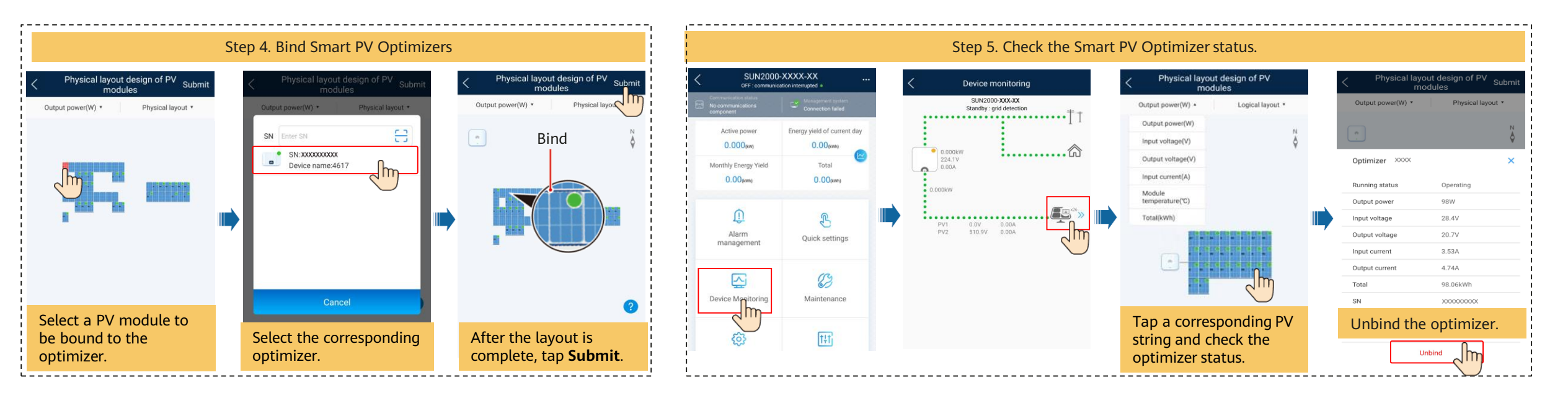

### **Physical Layout FAQs**

| Scenario                                                                                                    | Suggestion                                                                                                    |
|----------------------------------------------------------------------------------------------------|----------------------------------------------------------------------------------------------------|
| Before the physical layout is generated, the Identification result contains an abnormal optimizer.                                                                        | Check whether the networking is successful.                                                                                                    |
| Before the physical layout is generated, the number of optimizers in the Identification result is incorrect.                                                              | <ol> <li>Take photos again as required.</li> <li>If some QR codes fail to be identified, manually bind QR codes after the layout diagram is generated.</li> </ol>                                                                                                    |
| Before the physical layout is generated, the number of pure PV module in the Identification result is incorrect.                                                          | <ol> <li>Check whether the dotted box in the corresponding box is painted black as required.</li> <li>Take photos again as required.</li> <li>If some pure components fail to be identified, manually repaint them after the layout diagram is generated.</li> </ol> |
| The physical layout has been generated, but some QR codes fail<br>to be identified. The QR codes that are not identified are<br>incorrectly identified as pure PV module. | Manually select unidentified QR code and bind it to PV module                                                                                                    |
| The physical layout has been generated. Most QR codes fail to be identified. The QR code is incorrectly identified as a pure PV module.                                   | Delete the generated physical layout and take a photo as required.                                                                                                    |
| The physical layout has been generated, but the pure PV module is not identified.                                                                                         | Manually add pure PV module.                                                                                                    |
| The physical layout has been generated, but some templates are not identified.                                                                                            | In the generated physical layout, click image identification to identify the missing templates.                                                                                                    |

If the system requires a change, for example, adding, deleting, or replacing an optimizer, adjusting the physical position of an optimizer, or adjusting PV strings, power off the inverter, wait for 5 minutes, and then perform the change operation. After the system is changed, you must perform the quick settings or optimizer search again and update the physical layout diagram. Otherwise, problems such as missing optimizers, failure to locate optimizer faults, or system faults may occur.

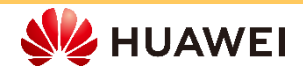

# 3.6 Physical Layout Design on the FusionSolar WebUI (Optional, for Scenarios with Optimizers)

Log in to the https://intl.fusionsolar.huawei.com as installer user.

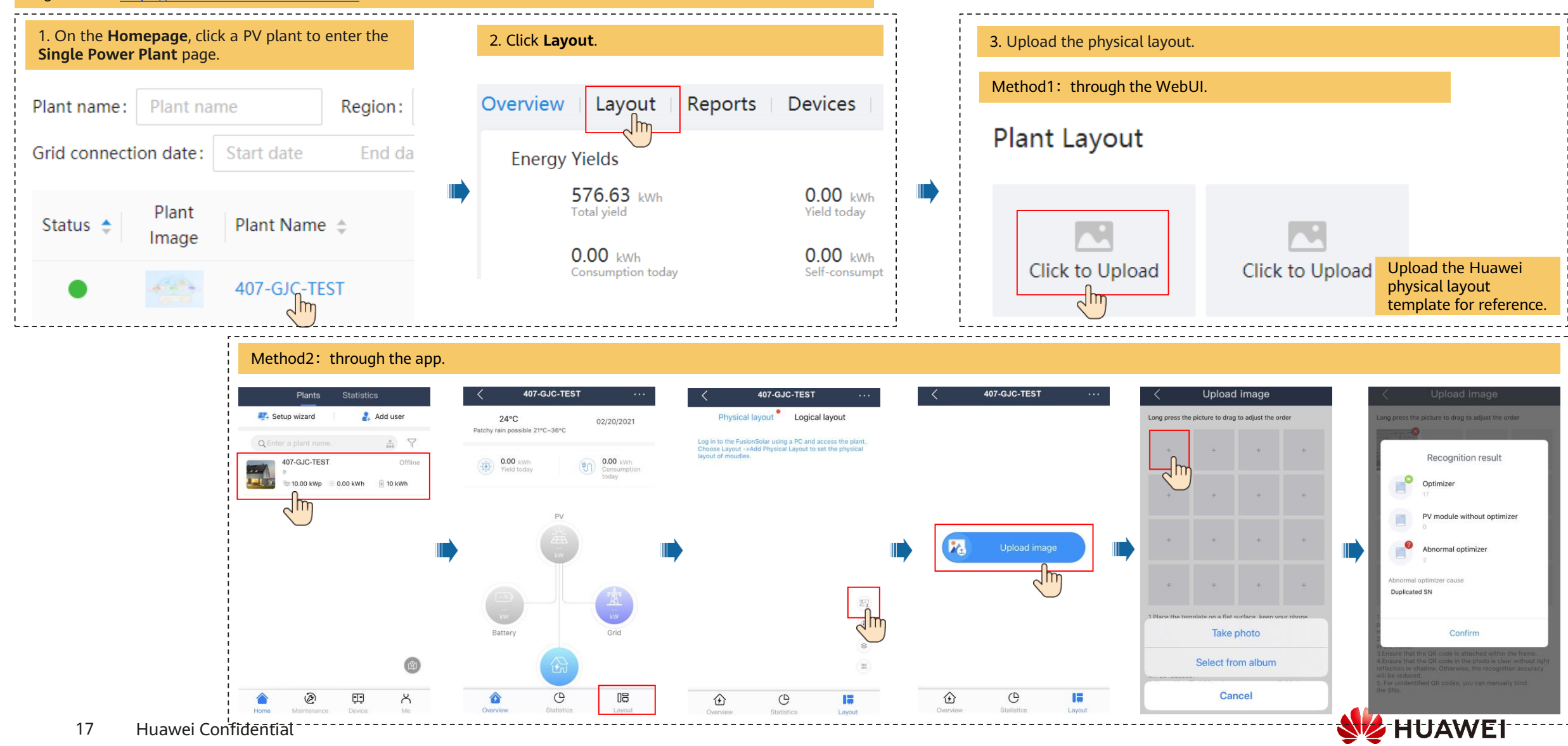

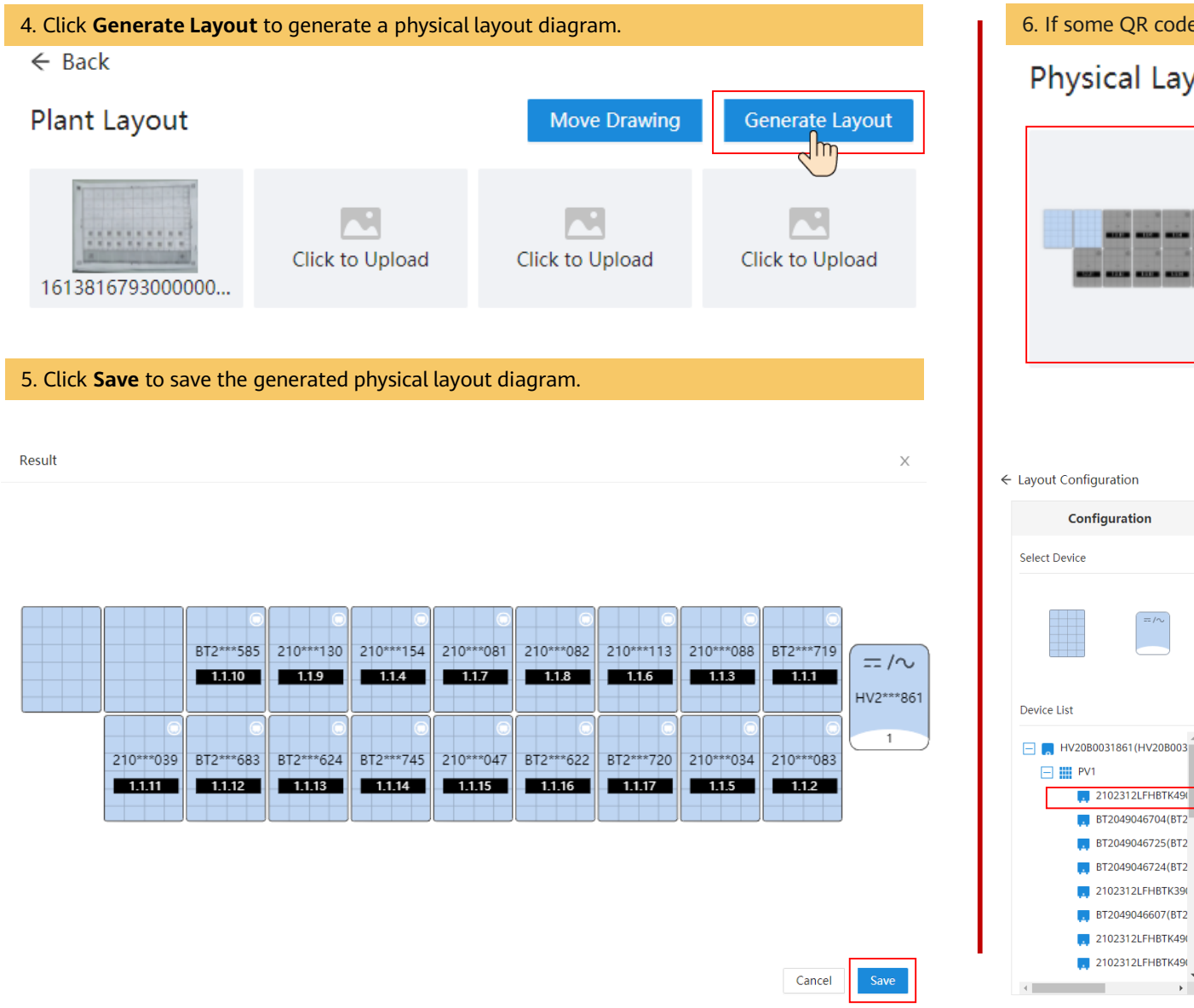

6. If some QR codes are not recognized, manually bind the optimizers.

#### Physical Layout

BT2049046704(BT2 BT2049046725(BT2 BT2049046724(BT2 2102312LFHBTK39 BT2049046607(BT2 2102312LFHBTK49 2102312LFHBTK49

Plant Drawings

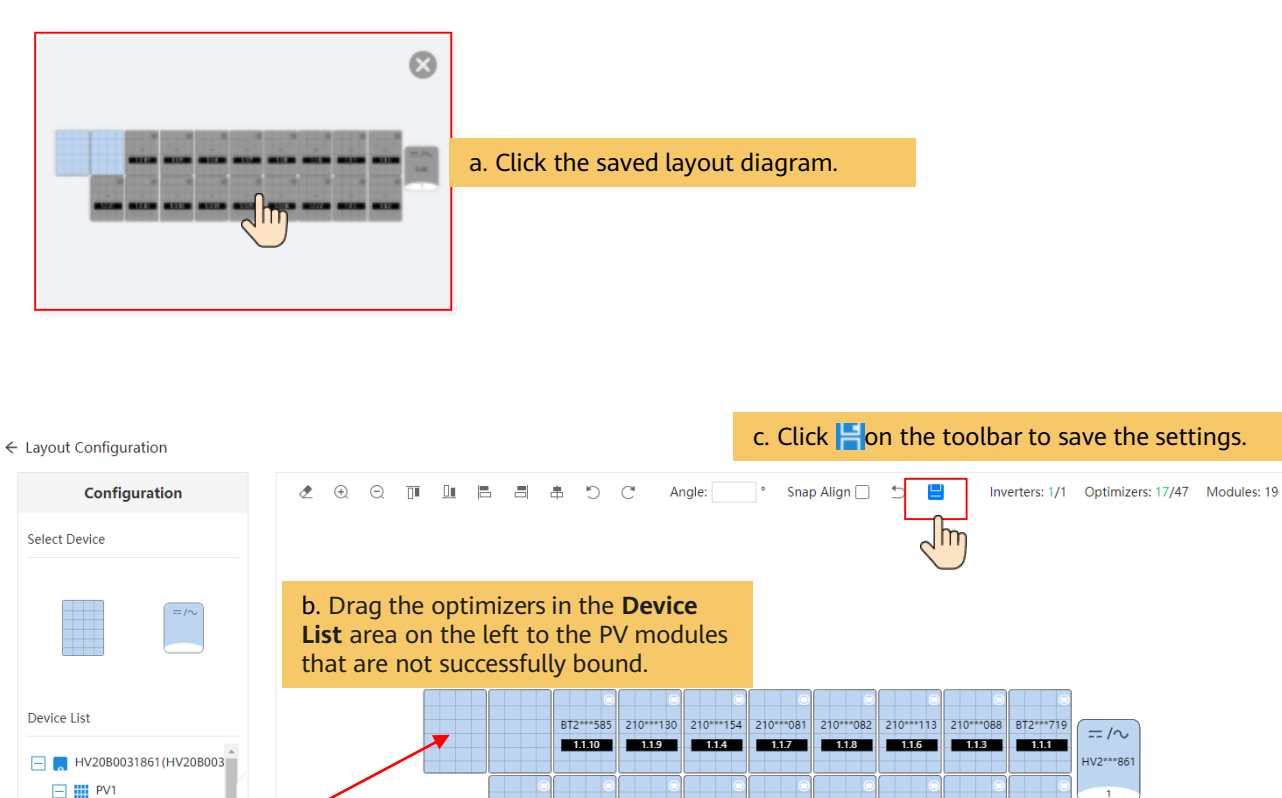

1.1.11

 $-\Box$ 

210\*\*\*039 BT2\*\*\*683 BT2\*\*\*624 BT2\*\*\*745 210\*\*\*047 BT2\*\*\*622 BT2\*\*\*720 210\*\*\*034 210\*\*\*08

1.1.12 1.1.13 1.1.14 1.1.15 1.1.16 1.1.17 1.1.5 1.1.2

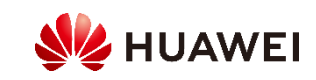

= /~

HV2\*\*\*861

#### (Optional) Manual configuration of physical layout diagram.

1. Drag the PV module to the physical layout area, increase the number of widgets, and adjust the angle based on the site requirements.

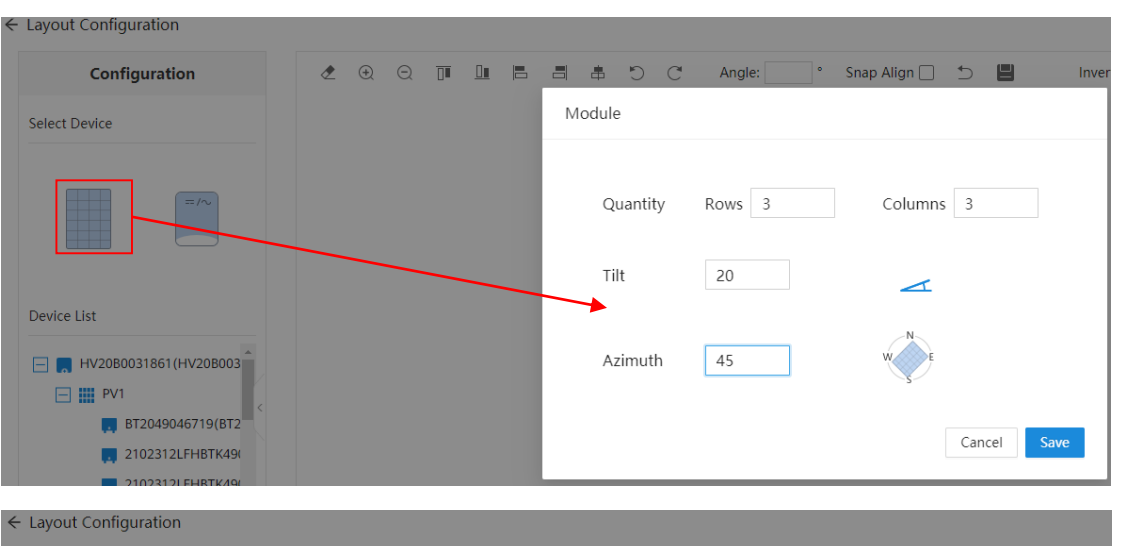

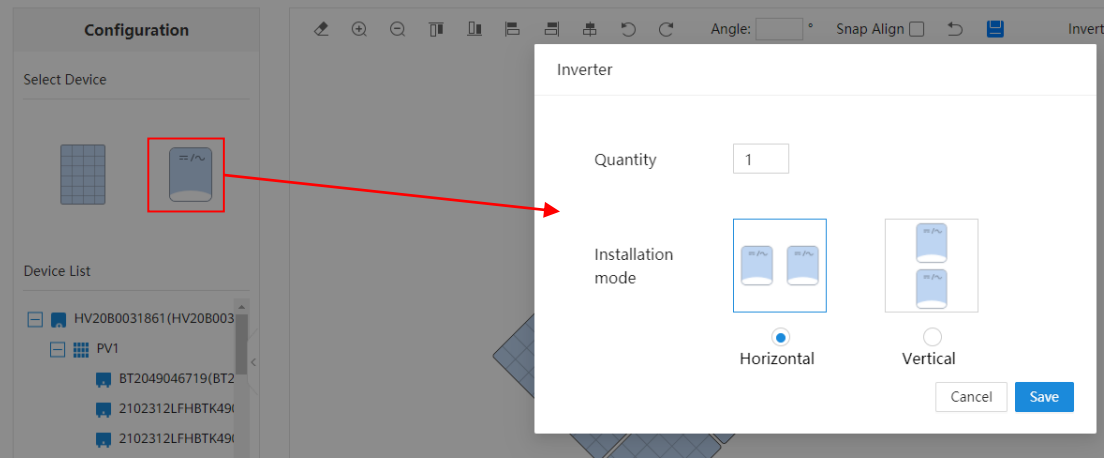

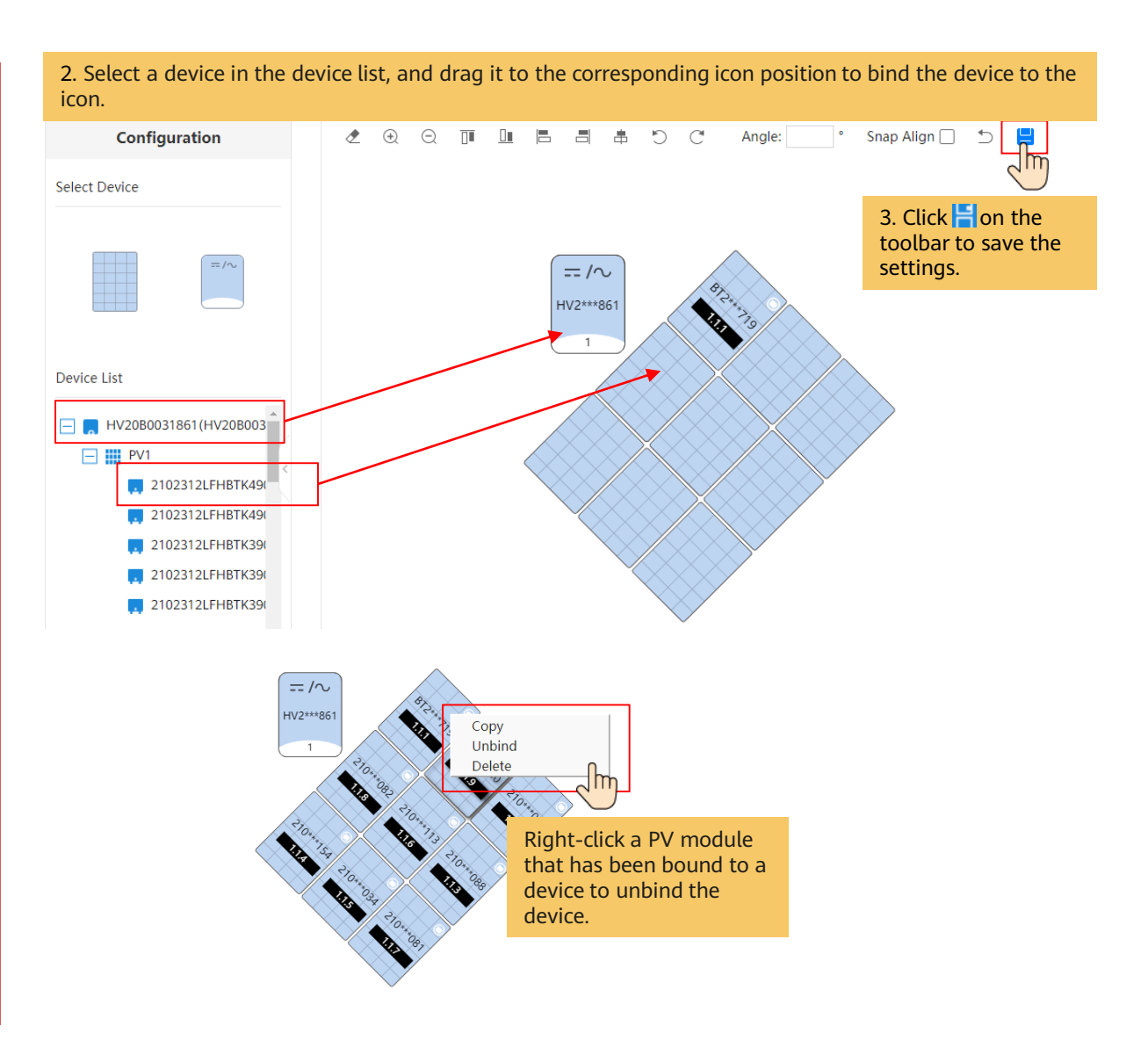

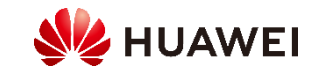

# 3.6 AFCI Setting

**Function description**: If PV modules or cables are incorrectly connected or damaged, electric arcs may be generated, which may cause fire. Huawei inverters provide arc detection to ensure the safety of users' lives and property.

This function is enabled by default. To disable this function, go to the **Device commissioning** screen from the FusionSolar app, log in as **installer** or **Advanced User**, and choose **Settings** > **Feature parameters**, and disable **AFCI**.

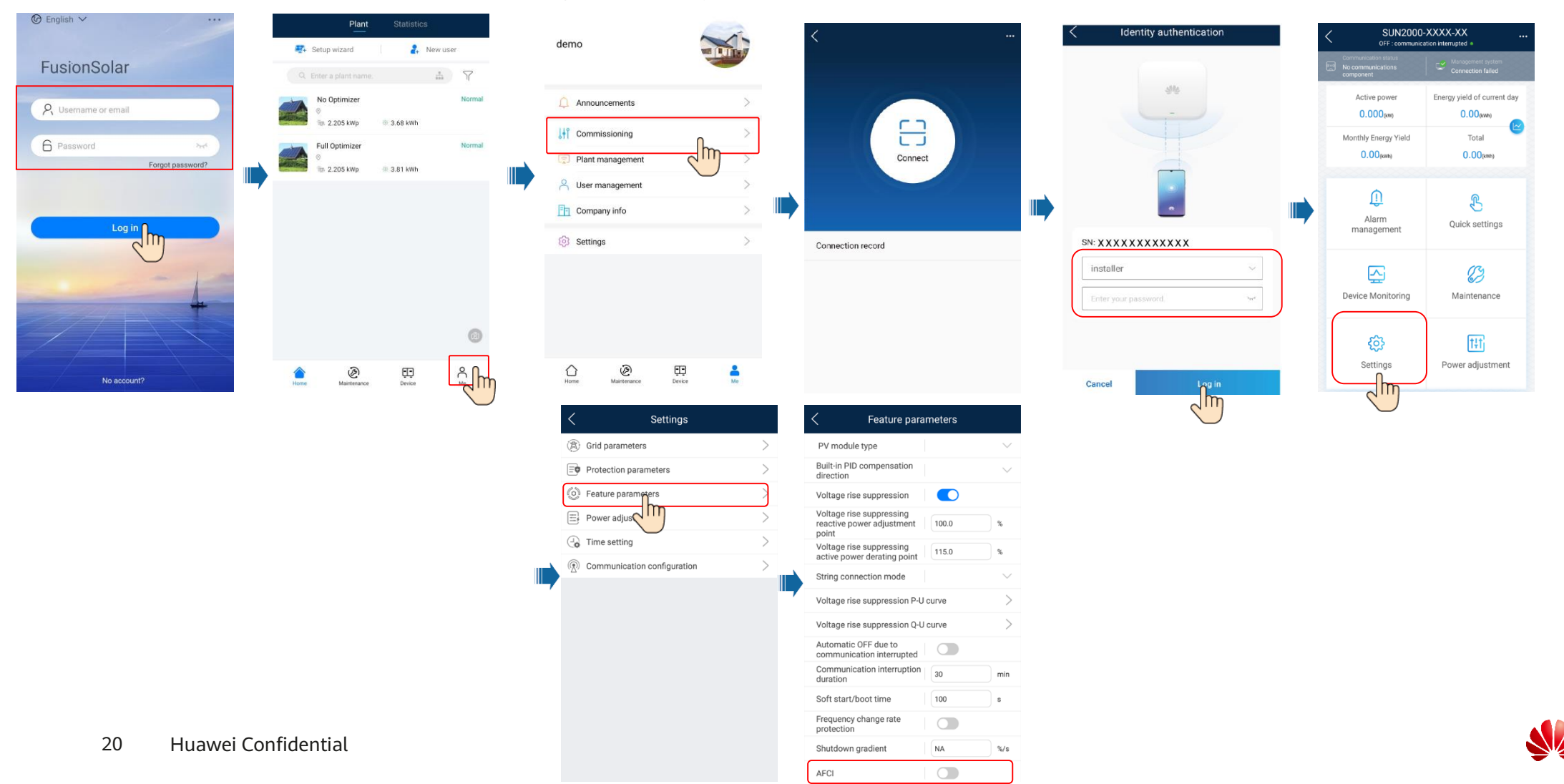

👂 HUAWEI

## Starting the AFCI Self-Check

Log in to the FusionSolar app as **installer** or **Advanced User**. On the **Device commissioning** screen, choose **Maintenance**, and tap **Start AFCI check**. In the displayed dialog box, tap **Confirm**.

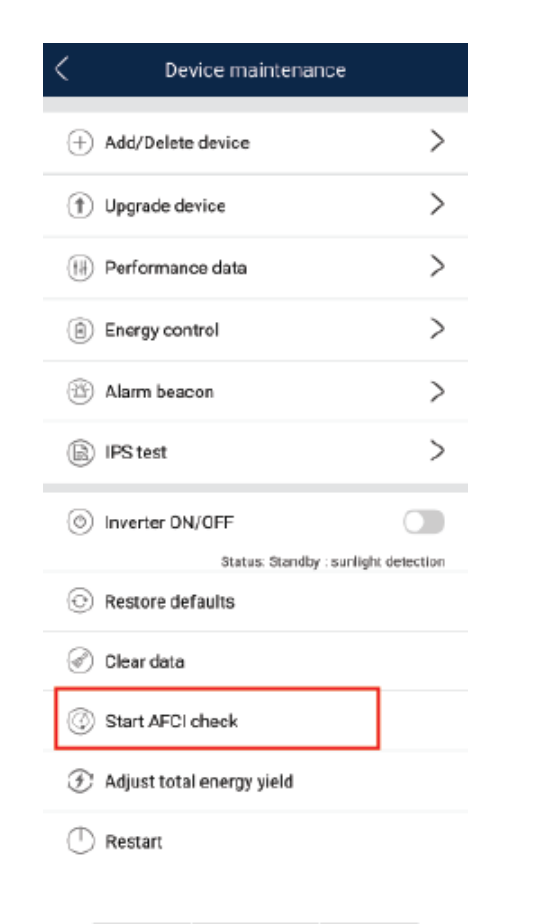

## **Clearing Alarms**

The AFCI function may cause **DC arc fault**, which can be cleared in the following way:

• FusionSolar app local commissioning tool

On the **Device commissioning** screen, choose **Alarm management**, and tap **Delete** for the alarm.

| Active alarm                                                                                                    | Historical alarm                                                                |
|----------------------------------------------------------------------------------------------------|---------------------------------------------------------------------------------|
| Alarm list(1)                                                                                                    |                                                                                 |
| Device ID: 8192                                                                                                    | _                                                                               |
| Alarm ID: 2002 Clear                                                                                                    |                                                                                 |
| Cause ID: 1                                                                                                    |                                                                                 |
| Alarm name: DC arc fault                                                                                                    |                                                                                 |
| Alarm severity: Major                                                                                                    |                                                                                 |
| Alarm generatio                                                                                                    |                                                                                 |
| Possible cause:                                                                                                    |                                                                                 |
| The PV string power<br>contact.                                                                                                  | cable arcs or is in poor                                                        |
| Suggestion:                                                                                                    |                                                                                 |
| Recommended: Chec<br>cable does not arc ar<br>following is the map<br>alarm cause IDs:<br>ID1: PV strings 1<br>ID2: PV strings 2 | k that the PV string pov<br>id is in good contact. Th<br>ing between PV strings |

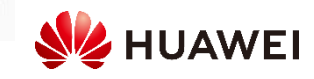

# 3.7 Dry Contact Scheduling Parameter Setting

Submit

#### Scenario 1: Smart Dongle Networking

FusionSolar app local commissioning tool

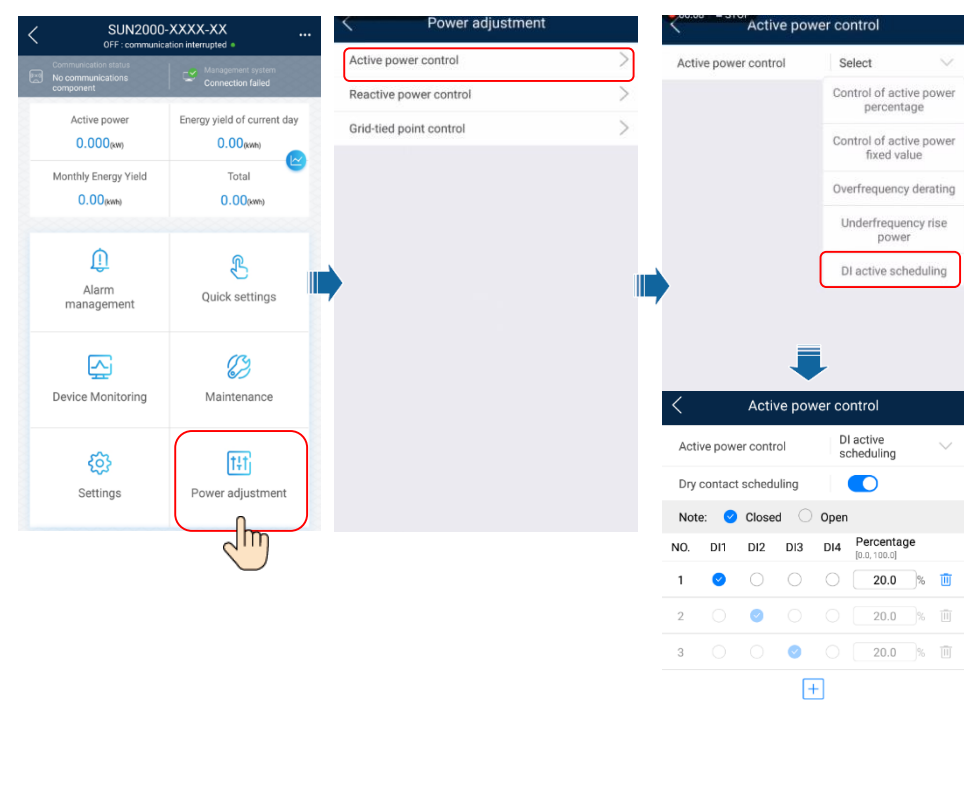

### Scenario 2: SmartLogger Networking

SmartLogger WebUI

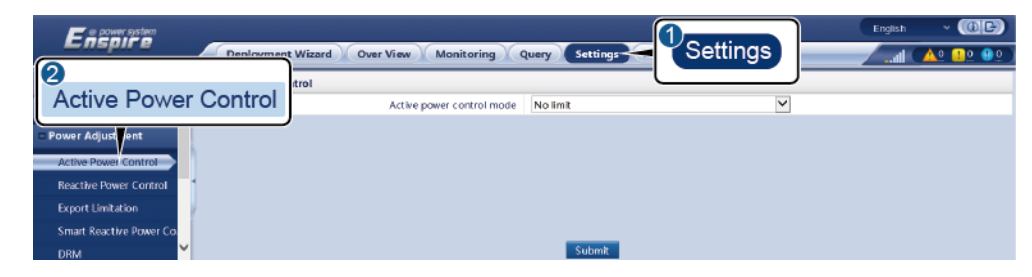

Before setting this function, ensure that the DI port is not occupied. Otherwise, the setting fails. Before setting this function, ensure that the SmartLogger is correctly connected to a ripple control receiver.

| Parameter                                                                         | Description                                                                                                    |
|-----------------------------------------------------------------------------------|----------------------------------------------------------------------------------------------------|
| Active power control mode                                                         | Set this parameter to <b>DI active scheduling</b> .                                                                                                    |
| DI<br>NOTE<br>DI parameters include<br>DI1, DI2, DI3, DI4, and<br>Percentage (%). | <ul> <li>Sixteen levels are supported for the active power derating percentage.</li> <li>"√" indicates a low level. When the four DI ports of the SmartLogger are connected, the ports are low-level ports. When not connected, the ports are high-level ports.</li> <li>The percentage levels of DI1-DI4 should differ from each other. Otherwise, an abnormal command will be generated.</li> <li>If the actual input DI signal is inconsistent with that configured on the Web! II, the SmartLogger controls the</li> </ul> |
|                                                                                   | inverter to work at full load and the Abnormal Active<br>Schedule alarm is raised.                                                                                                    |

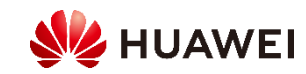

# **Ripple Power Control Setting Example in FusionSolar App**

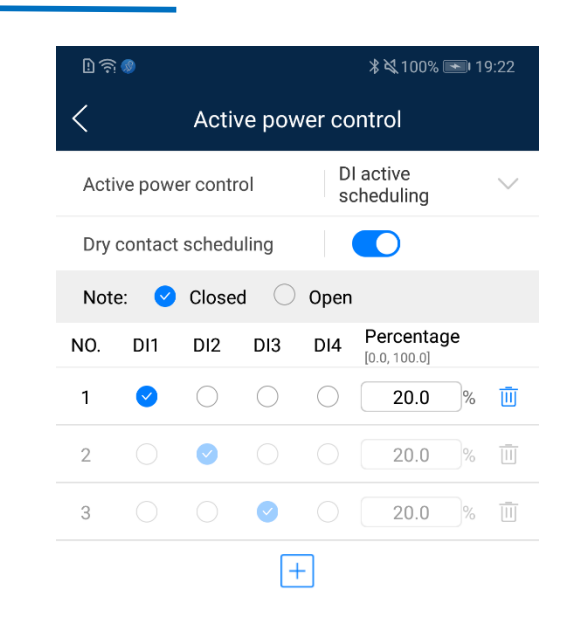

The inverter can be preconfigured to the following RRCR power levels. When the state is set to 0 for all four DIs, the active power output is 100%.

| DI1 | DI2 | DI3 | DI4 | Active Power | Power Factor |
|-----|-----|-----|-----|--------------|--------------|
| 1   | 0   | 0   | 0   | 20%          | 1            |
| 0   | 1   | 0   | 0   | 30%          | 1            |
| 0   | 0   | 1   | 0   | 50%          | 1            |
| 0   | 0   | 0   | 0   | 100%         | 1            |

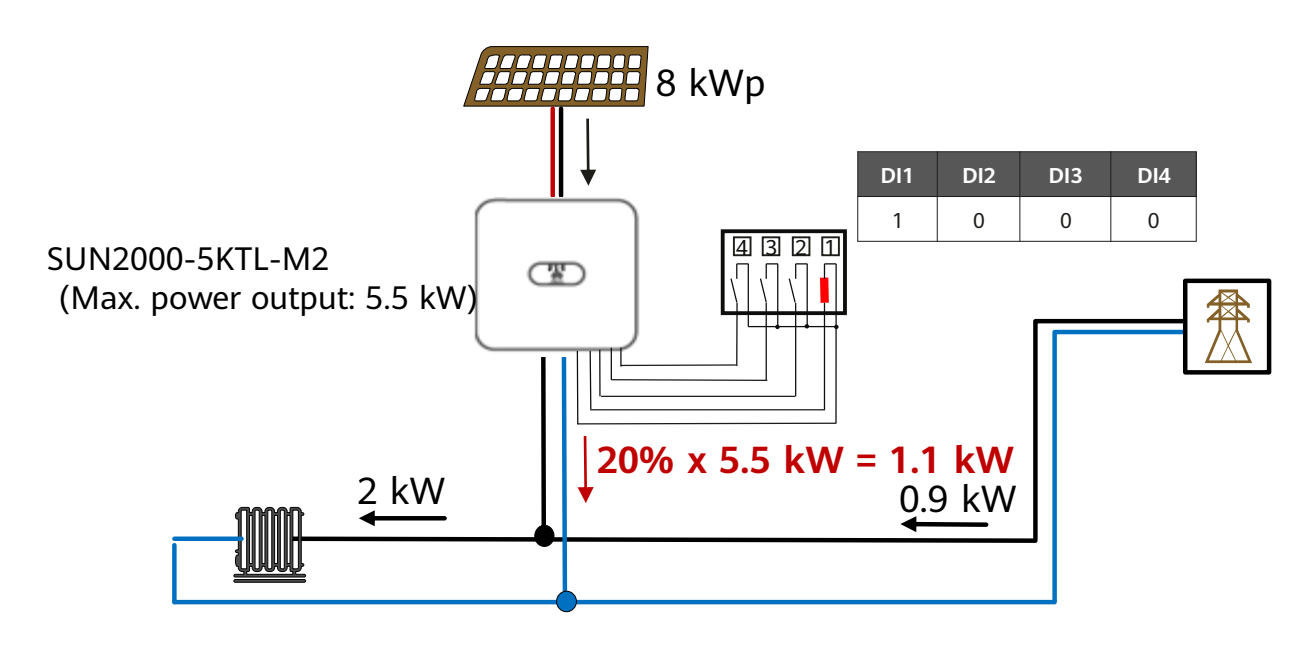

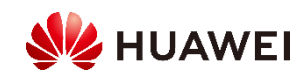

Submit

# 3.8 Export Limitation Setting

## Smart Dongle Networking

| In                                                 | stallation guide                  |
|----------------------------------------------------|-----------------------------------|
| Meter type                                         | HUAWEI-DTSU666-<br>H(Three-phase) |
| Comm. address                                      | 11                                |
| Cancel                                             | Confirm                           |
| < 0                                                | Quick settings                    |
| Device d     Wiri     Setting basic     parameters | ng Diagram                        |
| Please co                                          | nnect wires according to          |
| Che                                                | r                                 |
| There plane                                        |                                   |
| Note:<br>1.Grid;<br>2.The shield la<br>cable;      | iver of the communications        |

- 1. Search for **FusionSolar** in Google Play (Android) to download and install the app. Then, log in to the app.
- Log in to Device Commissioning, tap Quick Settings, and go to the Device detection screen. Tap Power meter to check whether Meter type is HUAWEI-DTSU666-H (Three-phase), whether Comm. address is 11, and whether the DTSU666-H is correctly connected in the wiring diagram.
- Return to the home screen, and choose Power adjustment > Grid-tied Point Control > Active power to set export limitation parameters.
  - For a single inverter, set **Closed-loop controller** to **Inverter**. The duration of export limitation is less than 2s.
  - For multiple inverters, Closed-loop controller can only be set to SDongle/SmartLogger. The duration of export limitation is less than 5s.

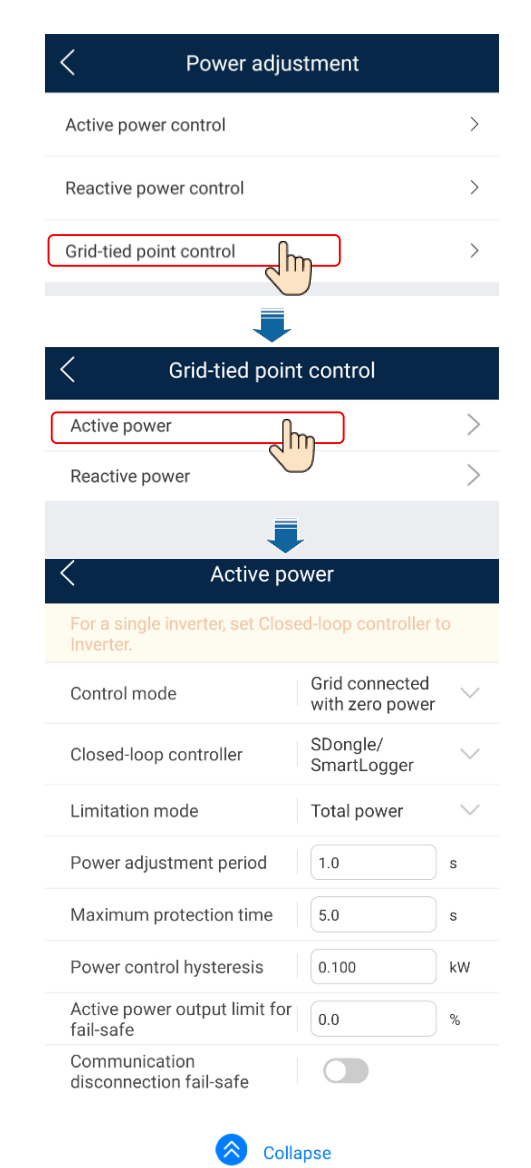

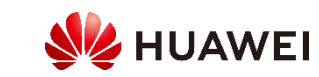

# SmartLogger Networking

When the DTSU666-H 250 A/50 mA meter is connected to the SmartLogger, the RS485 cable of the power meter needs to be connected to the COM port of the SmartLogger. In the SmartLogger networking scenario, the duration of export limitation is less than 2s. You can commission in either of the following ways:

#### • FusionSolar app

- 1. Search for **FusionSolar** in Google Play (Android) to download and install the app.
- Log in to the SmartLogger, choose More > Settings > Comm. Param.
   Power Meter, set Intelligent Power Meter Type to DTSU666-H, and set Voltage change ratio and Current change ratio to 1.0.
- Return to the home screen, choose More > Device Mgmt., tap the drop-down list in the upper-right corner of the Device Mgmt. screen. Tap Add device, set Device type to Meter, Comm. protocol to Modbus-RTU, Port number to the ID of the SmartLogger COM port connected to the smart power sensor, and Address to 11.
- Return to the home screen, choose More > Settings > Active Power Control, enable Active power control, and set export limitation parameters.

| < Pov                                | ver Meter          |
|--------------------------------------|--------------------|
| Intelligent Power Meter<br>DTSU666-H | Туре 🗸 🗸 🗸 🗸 🗸 🗸 🗸 |
| Voltage change ratio                 | Step 2             |
| Current change ratio                 |                    |
| ļ.                                   | dd device          |
| Device type Meter                    | $\vee$             |
| Comm. Modbus-R<br>protocol:          | TU V               |
| Port number: 1                       | Step 3             |
| Address: 11                          | (1-247)            |
| Cancel                               | ОК                 |
| < Active                             | oower control      |
| Active power control                 | Sten /             |
| Active power control n               | node               |
| No limit                             | $\sim$             |

#### • SmartLogger WebUI

1. Enter **https://XX.XX.XX** in the address box of a browser, and log in to the WebUI.

*XX.XX.XX* represents the SmartLogger IP address, which is 192.168.0.10 (WAN) or 192.168.8.10 (LAN) by default.

2. Set parameters as prompted. For details, click Help on the page.

| User Param.     Comm. Param.     Priver Addictment                                              | Deployment Wizard Ow<br>Q 2<br>Power Meter Inverter<br>Parameters | T View Monitoring<br>3<br>Export Limitation<br>Parameters | Query Settings- | Settings    |              | English V (DE) |
|-------------------------------------------------------------------------------------------------|-------------------------------------------------------------------|-----------------------------------------------------------|-----------------|-------------|--------------|----------------|
| Active Power Control<br>Reactive Power Control<br>Export Limitation<br>Smart Reactive Power Co. | Export Limitation                                                 | Port<br>Baud rate<br>Parity<br>Stop Bit                   | COM1 9600 1     | Y<br>Y<br>Y |              | 🕑 Help         |
| 1<br>Power Meter                                                                                | 2<br>Inverter E<br>Parameters                                     | 3<br>Export Limitatio<br>Parameters                       | n               |             |              |                |
| Modbus RTU                                                                                      |                                                                   |                                                           |                 |             |              |                |
|                                                                                                 |                                                                   |                                                           | Port            | COM1        | $\checkmark$ |                |
|                                                                                                 |                                                                   |                                                           | Baud rate       | 9600        | $\checkmark$ |                |
|                                                                                                 |                                                                   |                                                           | Parity          | None        | $\sim$       |                |
|                                                                                                 |                                                                   |                                                           | Stop Bit        | 1           | $\sim$       |                |
|                                                                                                 | Meter Type                                                        | Janitza UMG103/UM 🔽                                       |                 |             |              |                |
|                                                                                                 |                                                                   | Voltage ch                                                | nange ratio     | 1.0         | [            | [0.1, 65535.0] |
|                                                                                                 | 1.0                                                               | [                                                         | [0.1, 65535.0]  |             |              |                |
|                                                                                                 |                                                                   |                                                           | Address         | 1           |              | [1, 247]       |
|                                                                                                 |                                                                   |                                                           |                 | Add Devices |              |                |

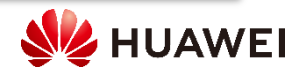

# 3.9 Setting Voltage Rise Suppression Curve

1.Log in to the FusionSolar app as **installer** or **Special User**. 2.Choose Settings > Feature parameters to set voltage rise suppression curves.

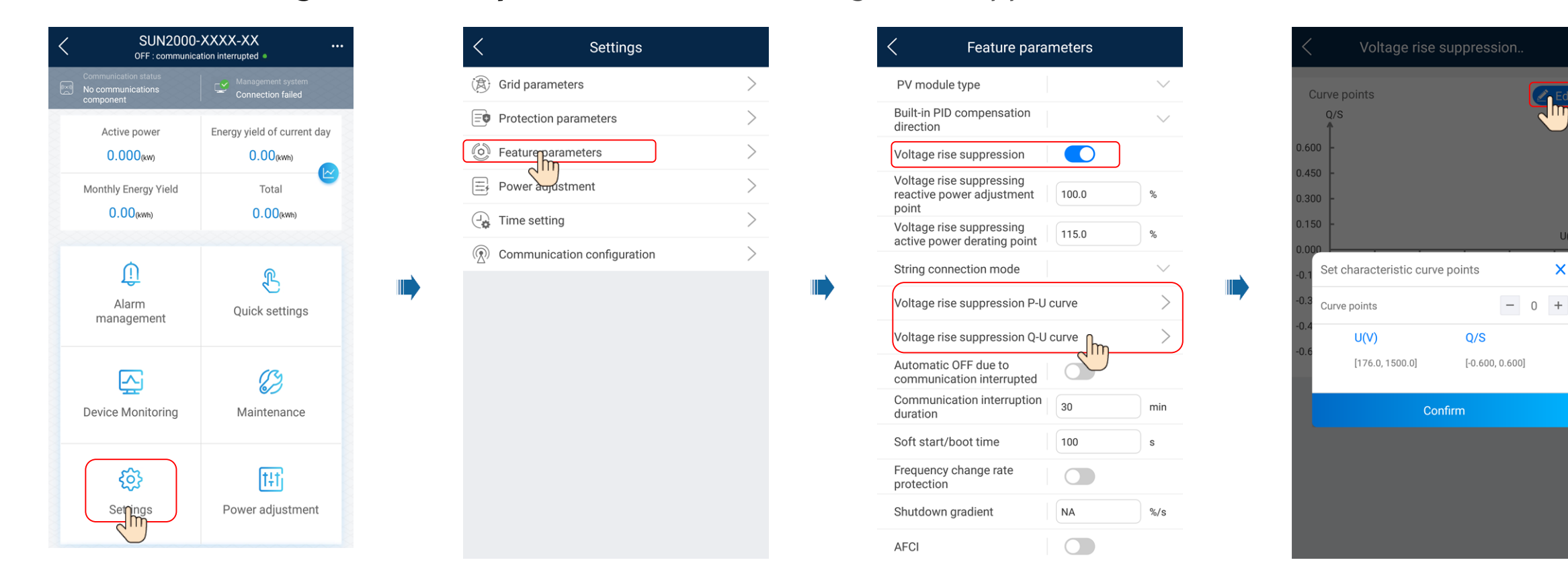

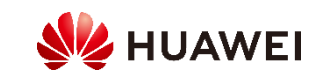

X